Workers' Compensation Medical Bill Processing System How to Complete a Provider Enrollment Application Facility Provider

# Overview

This tutorial provides instructions on how to complete a provider enrollment application for a facility via the Workers' Compensation Medical Bill Processing (WCMBP) Portal.

Enrollment as a facility is defined as follows:

- An Inpatient or Outpatient Hospital, a Skilled Nursing Facility, an Intermediate Care Facility, a Clinic (RHC, FQHC, Hospital-Based Clinic, Urgent Care), a Psychiatric Facility, a Mental Institution, a Durable Medical Equipment Supplier, a Free Standing Ambulatory Surgical Center, a Long Term Care Facility, an Independent Clinical Laboratory, a Free Standing Radiology Clinic or Center, a Dialysis Center, a Partnership, a Corporation, or any other entity that furnishes or arranges for the furnishing of services for which payment is billed under the OWCP programs.
- It does not include individual practitioners or groups of practitioners; additionally, they must also be eligible to receive and currently possess a Type II National Provider Identifier, available through the NPPES.

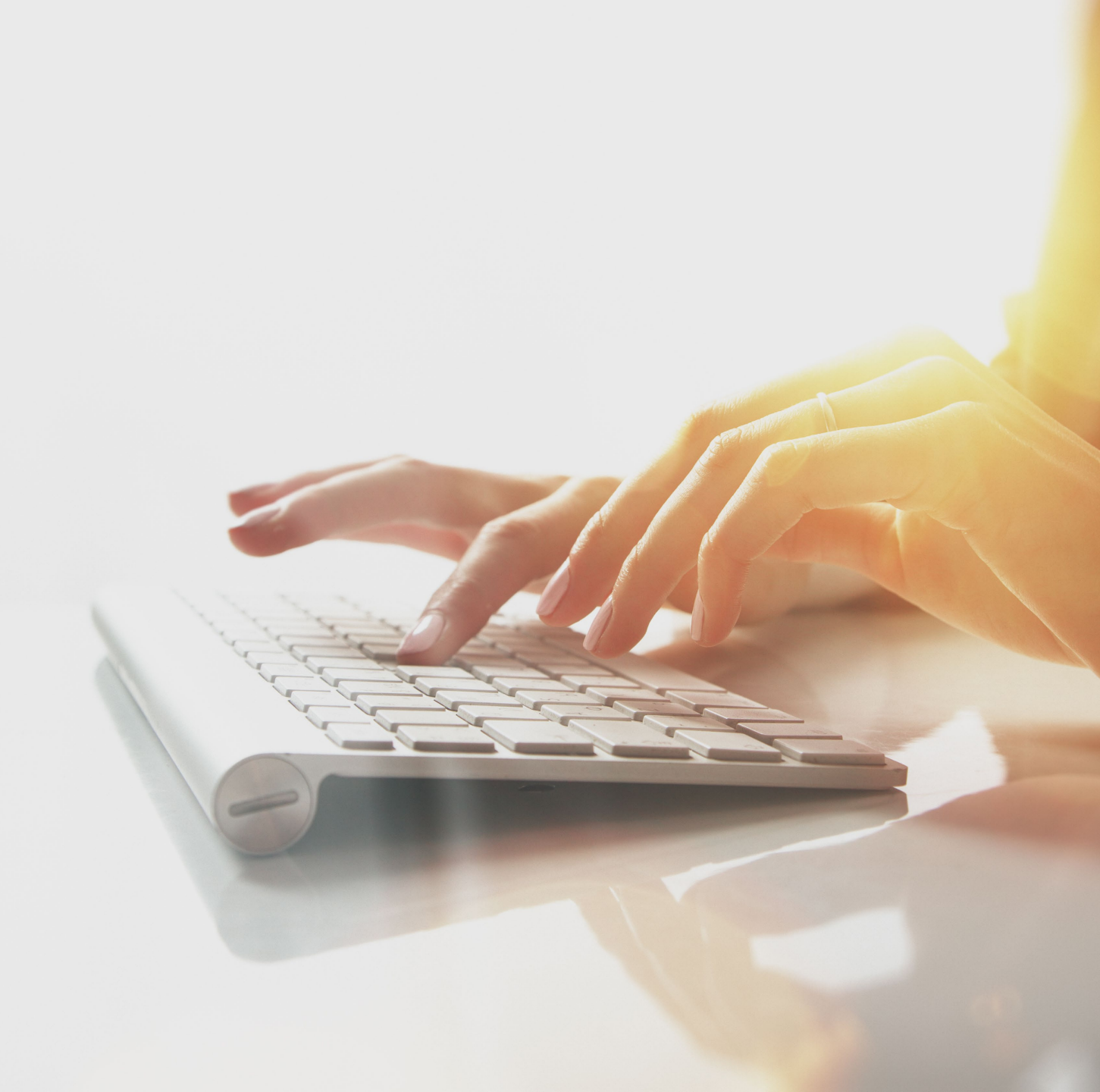

## Accessing the WCMBP System for New Providers (1 of 3)

- 1. Go to the WCMBP Portal Homepage (https://owcpmed.dol.gov).
- 2. Select Provider Enrollment.

**Note:** If the Account Registration process has been completed, select <u>here</u> to continue to step 8 of the **OWCP Connect Account Registration** section of this tutorial.

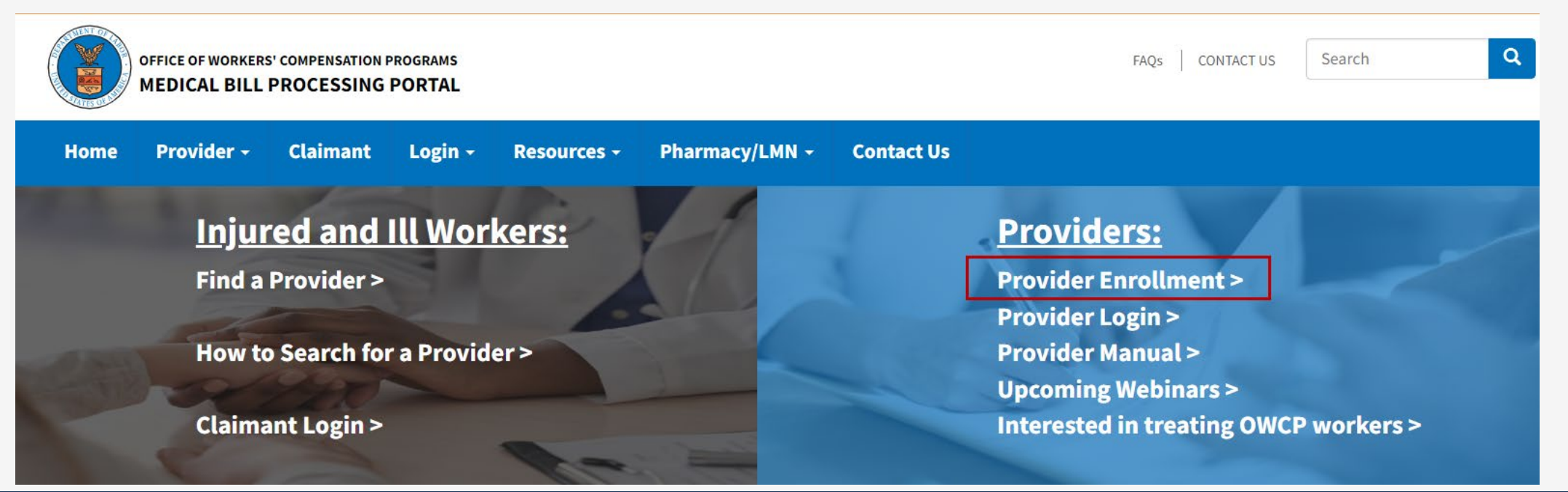

## Accessing the WCMBP System for New Providers (2 of 3)

3. Locate the New Provider Enroll Online for Fast Approval section and select the Click here to begin the enrollment process link.

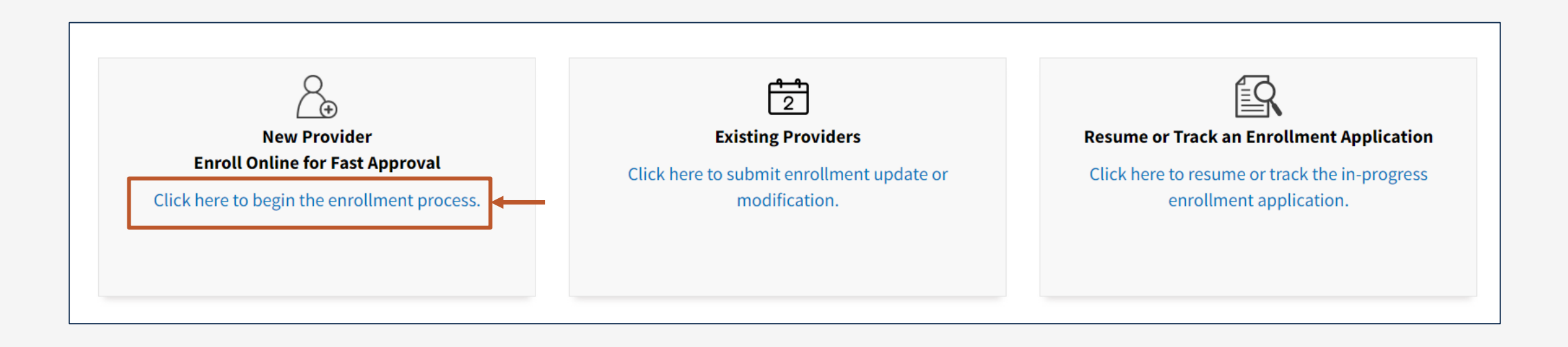

## Accessing the WCMBP System for New Providers (3 of 3)

#### **Note:** A dialogue box appears, requesting confirmation to initiate a new enrollment.

4. To begin a new application, select **Continue**.

#### New Enrollment

If you have previously enrolled with OWCP or if you have submitted an enrollment application that was returned, please click Cancel and select one of the following links: Previously enrolled: Click on the link for **Existing Providers** to log into OWCP Connect. Application Corrections: Click on the link for **Resume or Track an Enrollment Application**. If you would like to proceed with completing a new provider enrollment application, please click Continue.

**Note:** Providers who previously enrolled and need to update enrollment or track an existing application need to select **Cancel** and then choose the appropriate "Existing Users" or "Resume or Track Enrollment Application" link.

### OWCP Connect Account Registration (1 of 9)

1. To begin the OWCP Connect Account Registration process, on the OWCP Connect homepage, select **CREATE ACCOUNT** from the **New User** section.

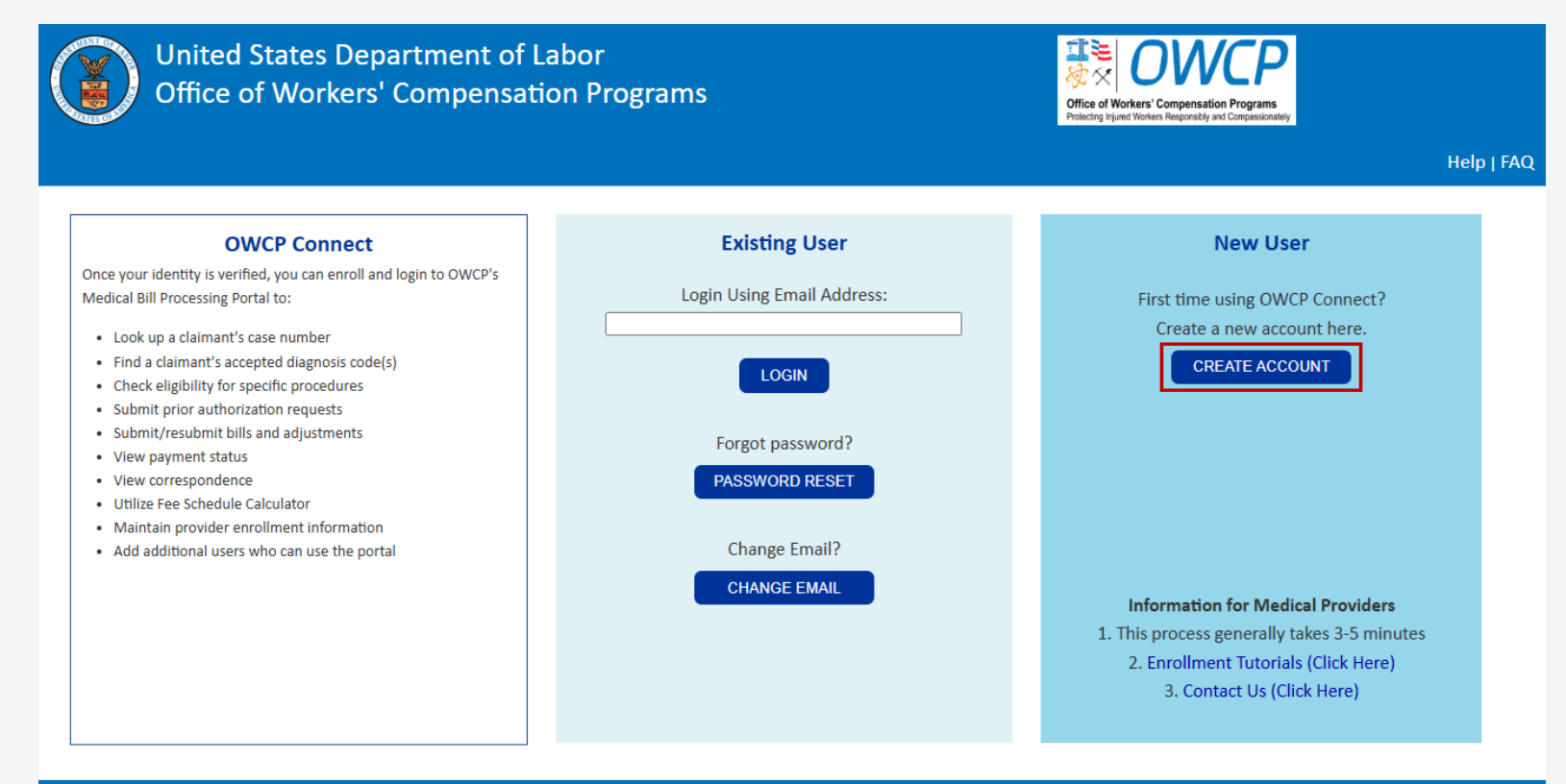

### OWCP Connect Account Registration (2 of 9)

- 2. Complete these fields:
  - First Name
  - Last Name
  - Email
  - Retype Email
  - Enter result of addition from image below

**Note:** The **Middle Initial** field is optional.

3. Select **NEXT**.

|                     | Account Registration                                                                                             |
|---------------------|----------------------------------------------------------------------------------------------------|
| r the below inform  | ation to create the account                                                                                      |
| First Name*         |                                                                                                    |
| Last Name*          |                                                                                                    |
| Middle Initial      |                                                                                                    |
| Email*              |                                                                                                    |
| D                   | Consider using an email address that is not associated with your current employment.<br>This email is available. |
| Retype Email*       | This email is available.                                                                                         |
| Enter result of add | lition from image below*                                                                                         |
| 3_3                 | <del>ହ</del><br>୭                                                                                                |
| 6                   |                                                                                                    |
| * Required Field    |                                                                                                    |
|                     | NEXT                                                                                                    |

#### Instructions

Please enter the required information and click NEXT to begin the Account Registration process.

NOTE: When entering SSN and Primary Phone, only enter numerical characters. Do not include special characters, like - and (). For example, for the SSN 123-45-6789, you would enter 123456789 in the field.

This information is necessary to access personal Credit Bureau data for purposes of Identity Verification. All data transactions are secure and private.

### OWCP Connect Account Registration (3 of 9)

- 4. Enter a valid password based on the password instructions in the **Password** and **Retype Password** fields.
- 5. Select **NEXT**.

**Note:** The **Email** field automatically populates based on the previous step.

**Note:** Select **PREV** to return to the previous step.

|                                         | Login Credential                                          | Instructions                                                                                                    |
|-----------------------------------------|-----------------------------------------------------------|----------------------------------------------------------------------------------------------------|
| Your identity has been validat          | ed. Please enter a password below to create your account. | Please enter your preferred User ID, and a password that<br>meets the criteria listed below.                                                                                                    |
| Email*<br>Password*<br>Batype Password* |                                                           | The system will instantly verify when the entered User ID is available for use.                                                                                                    |
| * Required Field                        | PREV NEXT                                                 | When you're entered a valid User ID and password, click<br>NEXT.<br>PASSWORD CRITERIA                                                                                                    |
|                                         |                                                           | Passwords must be at least 8 characters long, composed<br>of characters from the each of the following four<br>categories:                                                                                                    |
|                                         |                                                           | <ul> <li>Uppercase letters (includ ing, but not limited to A, B, C, Y, Z, etc.)</li> <li>Lowercase letters (including, but not limited to a, b, c, y, z, etc.)</li> <li>Special Characters (limited to #, ?, !, @, \$, %, ^, &amp;, *, -)</li> <li>Numbers (including, but not limited to, 1, 2, 3, 4, 5, etc.)</li> </ul> |
|                                         |                                                           | Passwords cannot contain the text of User ID, first name, last name or street address.                                                                                                    |

### OWCP Connect Account Registration (4 of 9)

- 6. Select a **Security Image**.
- 7. Enter a key phrase in the **Key Phrase** field.
- 8. Select **NEXT**.

**Note:** Select **PREV** to return to the previous step.

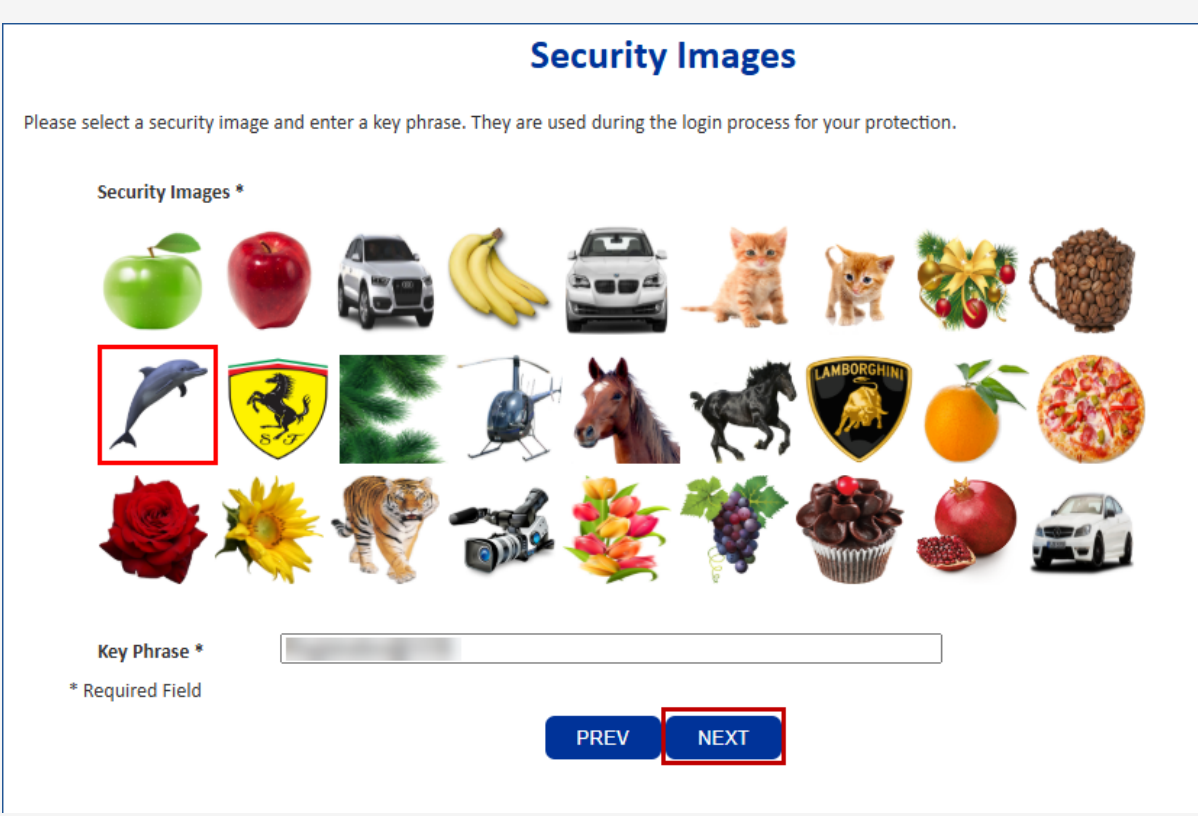

#### Instructions

Please select a security image from the gallery of available images, and write a personalized key phrase.

These will be used during the login process to confirm that you've accessed your own account.

Once you have selected a security image and entered a key phrase, click NEXT.

### OWCP Connect Account Registration (5 of 9)

- Select three Security Questions and enter the answers in the corresponding fields.
   Select SUBMIT.
- **Note:** Select **PREV** to return to the previous step.

| Sec | curity Questions *                                         |
|-----|------------------------------------------------------------|
| 1.  | What is the name of the boy or girl that you first kissed? |
|     |                                                            |
| 2.  | What is your maternal grandmother's name?                  |
|     | M/Let use the last same of usual childhood boot friend?    |
| 3.  |                                                            |

#### Instructions

Please select three security questions, and enter the answers in the spaces provided.

These questions and answers may be used to confirm your identity during the login process, and/or if you need to reset your password.

When you have selected the questions and entered answers, click SUBMIT.

### OWCP Connect Account Registration (6 of 9)

Upon submitting the Account Registration request, the system provides notification that the account creation request has been submitted successfully. The system will send an email to the email address provided including a link used to activate the account.

The link provided in the email is available for 24 hours.

#### **Account Creation**

Your account creation request has been submitted successfully. An email has been sent to the email address you provided, which includes a link that you will need to click in order to activate your account. The link provided in the email is available for 24 hours.

#### Instructions

You will be receiving a confirmation email shortly.

You must activate your account by clicking on the link provided in the email.

### OWCP Connect Account Registration (7 of 9)

11. Access the notification email from the email address provided.

12. To activate the account, select the **here** link from the email. *This step is required to activate the account*.

| From:                                                                                                    |
|----------------------------------------------------------------------------------------------------|
| Sent:                                                                                                    |
| То:                                                                                                    |
| Subject: [External] OWCP Connect - Account Creation                                                                                                    |
| CAUTION: This email originated from outside of the organization. Do not click links or open attachments unless you recognize the sender and know the content is safe. |
|                                                                                                    |
| Thank you for registering with us.                                                                                                    |
| Your account has been successfully created, but it must be activated within the next 24 hours.                                                                        |
| First Name:                                                                                                    |
| Last Name:                                                                                                    |
| MI:                                                                                                    |
| Email:                                                                                                    |
| Please click here to activate your account. If the link has expired, you can have the email resent by navigating to the Login page, entering                          |
| your email address in the Login field provided and clicking LOGIN. The system will recognize that your email exists without an active                                 |
| account and will resend the account activation email.                                                                                                    |
|                                                                                                    |
| OWCP Connect                                                                                                    |
| US Department of Labor                                                                                                    |

Office of Worker's Compensation Programs (OWCP)

### OWCP Connect Account Registration (8 of 9)

The link takes navigates to OWCP Connect where notification displays under the **Existing User** section that the account has been successfully activated.

**Note:** The registration process is completed only once. After the account is successfully activated, logging into the WCMBP System for Provider Enrollment can be done from the **Existing User** section.

13. Enter the email address registered in the **Login Using Email Address** field.

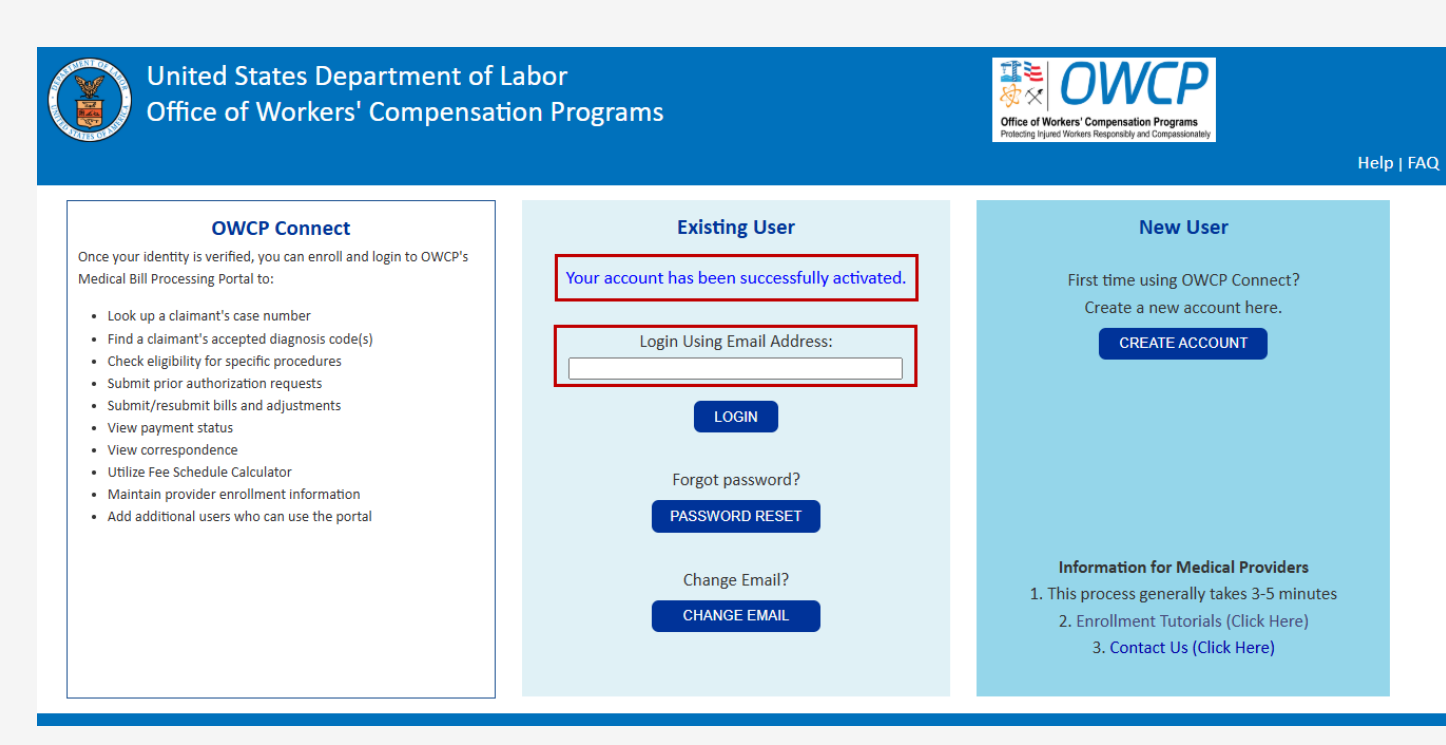

### 14. Select LOGIN.

Note: Providers already registered can log in using OWCP Connect.

### OWCP Connect Account Registration (9 of 9)

#### 15. Enter the password in the **Password** field.

#### 16. Select SUBMIT.

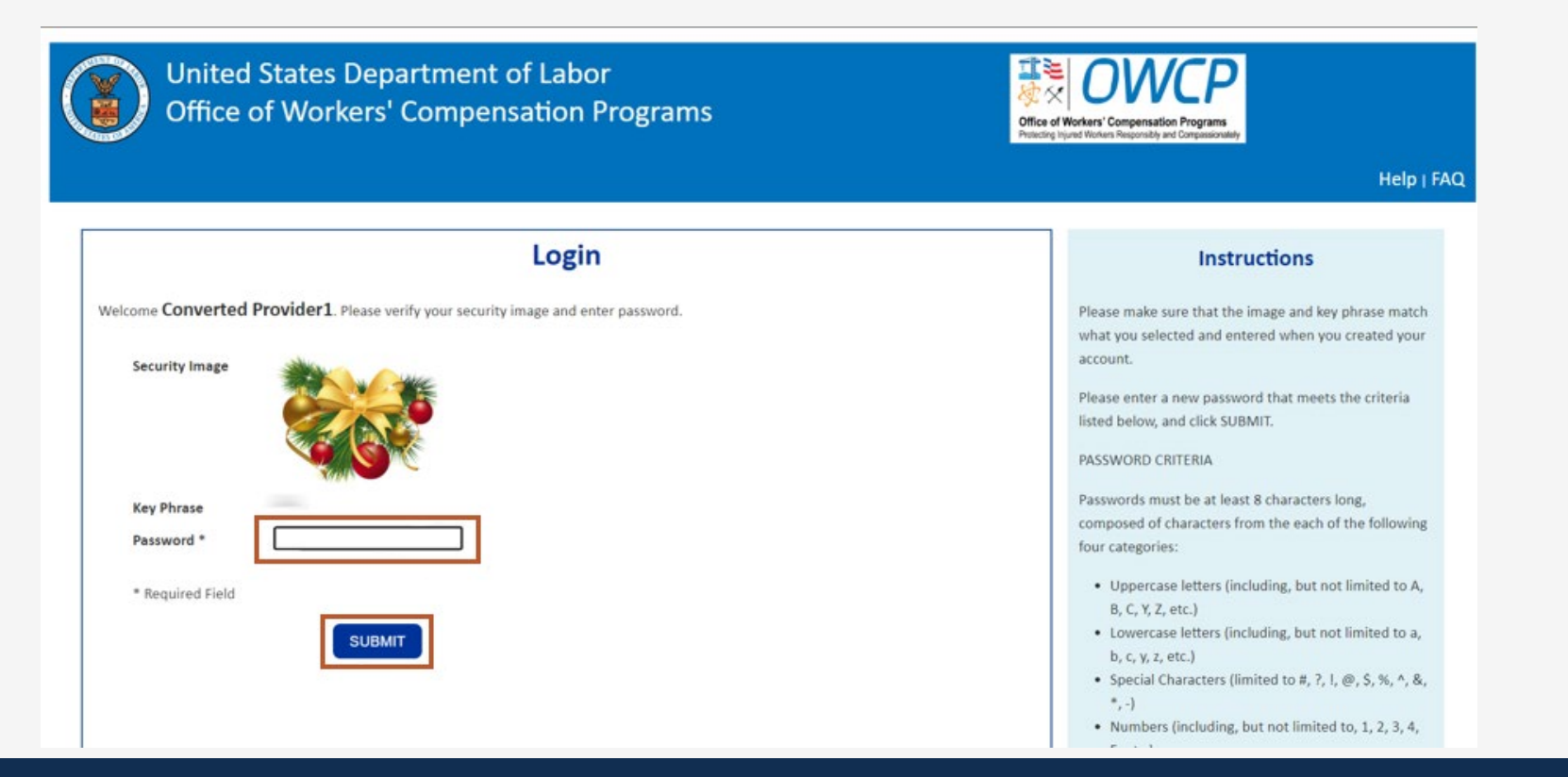

14

## Step 1: Provider Basic Information (1 of 6)

- 1. Select the applicable **Enrollment Type**.
- 2. Select Submit.

**Note:** Enrollment Type definitions are provided on the bottom portion of the screen. Select the appropriate type for the practice, organization, or business.

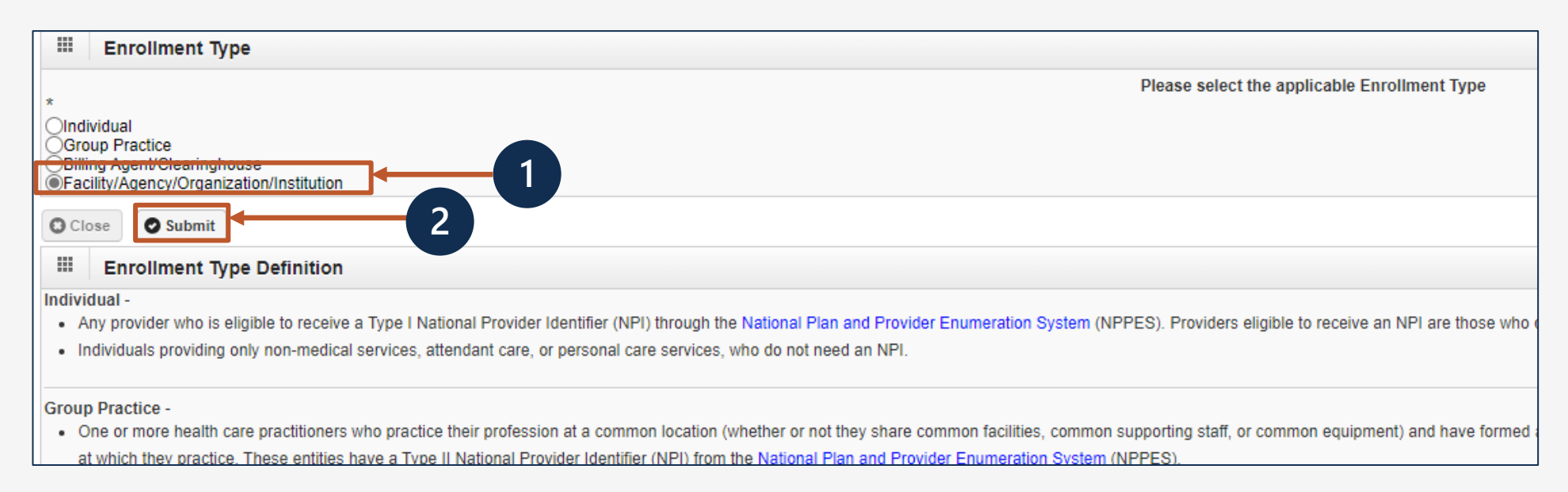

## Step 1: Provider Basic Information (2 of 6)

After selecting the enrollment type, the **Step 1: Provider Basic Information** page displays.

3. Select a provider type from the **Provider Type** dropdown list.

**Note:** If Other Provider (96) or Non-Medical Vendor (53) is selected as the **Provider Type**, the following text field becomes required for an explanation.

4. In the **Program** field, select the checkbox next to all the desired programs to enroll.

**Note:** At least one program must be selected. Multiple selections are allowed.

- 5. Complete these fields:
  - **Organization Name** (Legal Business Name)
  - Organization Business Name (Doing Business As)
  - FEIN (Federal Employer Identification Number)
- Note: The system will validate that the Name and

Tax Identification Number combination matches IRS records.

|                                | 3                                                                    |                    |
|--------------------------------|----------------------------------------------------------------------|--------------------|
| Basic Information              |                                                                      | *                  |
| Provider Type:                 | SELECT **                                                            |                    |
|                                | If you select "Other Provider" (96) or Non-Medical Vendor (53), plea | ise explain:       |
|                                |                                                                      |                    |
| 4 Program:                     |                                                                      |                    |
| Organization Name:             | (Legal Business Name)                                                | 5                  |
| Organization Business<br>Name: | (Doing Business As)                                                  | FEIN:              |
| National Provider Identifier:  | (NPI)                                                                | Email Address:     |
| Entity Type:                   | SELECT V* If Other                                                   | r, please explain: |
|                                | I do not wish to be included in an online searchable list of OWCF    | P providers.       |
| Reason:                        |                                                                      |                    |
|                                |                                                                      | Finish Cancel      |

## Step 1: Provider Basic Information (3 of 6)

6

 If required, enter a National Provider Identifier (NPI) in the National Provider Identifier field.

Note: Refer to OWCP-1168 Appendix 3 to confirm if NPI is required.

7. An entity type should be selected from the **Entity Type** dropdown list based on the W9.

Note: If Other as the Entity Type was selected, the If Other, please explain field is required.

- 8. Enter a valid email address in the **Email Address** field (optional).
- 9. A decision should be made regarding whether to be included in an online searchable list of OWCP providers:
  - If yes, proceed to the next step.
  - If no, to be excluded from the online searchable listing of OWCP providers, select the checkbox below the Entity Type field and provide a reason in the Reason field.
- ..... Basic Information ---SELECT---× \* Provider Type: If you select "Other Provider" (96) or Non-Medical Vendor (53), please explain: Program: DFEC DCMWC DEEOIC Organization Name: (Legal Business Name) Organization Business (Doing Business As) FEIN: Name: National Provider Identifier: (NPI) Email Address: Entity Type: ---SELECT---~ If Other, please explain do not wish to be included in an online searchable list of OWCP providers. 9 Reason: Finish Cancel

10. Select Finish.

## Step 1: Provider Basic Information (4 of 6)

11. Write down the application number for records and select **Ok**.

**Note:** The application number will also be emailed to the email address provided in the Provider Basic Information step.

| Appli                                        | cation Number: 20 🛛 🗧 🗧                                                                                                    | Name: Test                                                                                                    | Enrollment Type: Facility/Agency/Organization/Institution |
|----------------------------------------------|----------------------------------------------------------------------------------------------------|----------------------------------------------------------------------------------------------------|-----------------------------------------------------------|
|                                              | Basic Information                                                                                                    |                                                                                                    | ^                                                         |
| Your<br>Plea<br>enro<br>You<br>This<br>If yo | Application Number is: 20<br>se make note of this application numbe<br>Ilment application.<br>MUST have this number to resume or tr<br>application number has also been ema<br>u need assistance, please contact the c | r. This application number is critical to completing and s<br>rack the status of your enrollment application.<br>filed to the email address you entered.<br>call center at 1-844-493-1966. | ubmitting your OWCP                                       |
|                                              |                                                                                                    |                                                                                                    | Ok                                                        |

## Step 1: Provider Basic Information (5 of 6)

After completing **Step 1: Provider Basic Information**, the page will display all the steps for the enrollment process.

**Note:** To successfully submit the application, all **Required** steps must be completed.

**Note:** If the incorrect enrollment type was selected, select **Delete** to delete all information and restart the enrollment application.

Note: Exiting the application and returning later to complete and submit is possible. For details, refer to **Resume or Track Application** <u>here</u>.

| pplication Number: Enrollment Type:               |                                       |                                               |                                |                          |                   | rganization/ | Institution |    |
|---------------------------------------------------|---------------------------------------|-----------------------------------------------|--------------------------------|--------------------------|-------------------|--------------|-------------|----|
| Close → Required Credentials ● Delete             |                                       |                                               |                                |                          |                   |              |             |    |
| Enroll Provider -Facility/Agency/Org              | anization/Institution                 |                                               |                                |                          |                   |              |             |    |
| Business Process Wizard – Provider Enrollment (Fa | cility/Agency/Organization/Institutio | on). In order to submit your application, ple | ase click the last step for \$ | Submit Enrollment Applic | ation for Review. |              |             |    |
|                                                   | Step<br>▲▼                            | Required<br>▲ ▼                               | Start Date                     | End Date                 | Status            | :            | Step Rema   | rk |
| Step 1: Provider Basic Information                |                                       | Required                                      | 03/18/2025                     | 03/18/2025               | Complete          |              |             |    |
| Step 2: Add Location                              |                                       | Required                                      |                                |                          | Incomplete        |              |             |    |
| Step 3: Add Taxonomies                            |                                       | Required                                      |                                |                          | Incomplete        |              |             |    |
| Step 4: Add Ownership Details                     |                                       | Optional                                      |                                |                          | Incomplete        |              |             |    |
| Step 5: Add Business Licenses and Certifications  |                                       | Required                                      |                                |                          | Incomplete        |              |             |    |
| Step 6: Add Identifiers                           |                                       | Required                                      |                                |                          | Incomplete        |              |             |    |
| Step 7: Add EDI Submission Method                 |                                       | Optional                                      |                                |                          | Incomplete        |              |             |    |
| Step 8: Add EDI Submitter Details                 |                                       | Optional                                      |                                |                          | Incomplete        |              |             |    |
| Step 9: Add EDI Contact Information               |                                       | Optional                                      |                                |                          | Incomplete        |              |             |    |
| Step 10: Add Payment Details                      |                                       | Required                                      |                                |                          | Incomplete        |              |             |    |
| Step 11: Complete Provider Disclosure             |                                       | Required                                      |                                |                          | Incomplete        |              |             |    |
| Step 12: View/Upload Attachments                  |                                       | Optional                                      |                                |                          | Incomplete        |              |             |    |
| Step 13: Submit Enrollment Application for Review |                                       | Required                                      |                                |                          | Incomplete        |              |             |    |

## Step 1: Provider Basic Information (6 of 6)

12. After completing **Step 1: Provider Basic Information**, and before proceeding to **Step 2: Add Location**, select **Required Credentials**. A separate window opens over the existing window displaying the credentials that are required for the provider type.

**Note:** Credentials requirements will change based on the selected provider type.

 To exit this credentials window and move on to the next step, select Cancel.

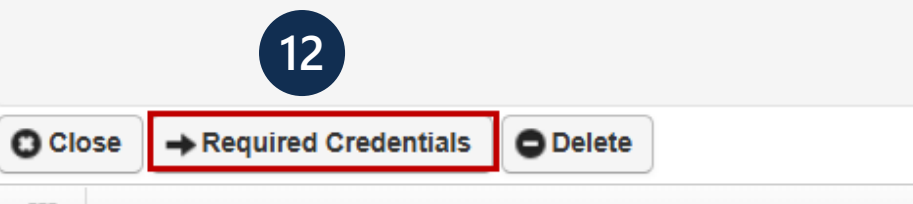

#### Enroll Provider -Facility/Agency/Organization/Institution

| Required Cr          | redentials For Provider Type                      |                               | A                                                                            |
|----------------------|---------------------------------------------------|-------------------------------|------------------------------------------------------------------------------|
| Provider Type<br>▲ ▼ | Step<br>∆▼                                        | Data Element<br>▲ ▼           | Credentialing Note                                                           |
| 01-General Hospital  | Step 01: Provider Basic Information               | NPI                           | REQUIRED                                                                     |
| 01-General Hospital  | Step 03: Add Taxonomies                           | TAXONOMIES                    | REQUIRED                                                                     |
| 01-General Hospital  | Step 05: Add Business Licenses and Certifications | LICENSE & CERTIFICATION       | REQUIRED                                                                     |
| 01-General Hospital  | Step 06: Add Identifiers                          | Provider Medicare Number      | REQUIRED                                                                     |
| 01-General Hospital  | Step 12: View/Upload Attachments                  | COPY OF LICENSE/CERTIFICATION | REQUIRED ; IF LICENSE IS NOT REQUIRED BY STATE, ATTACH STATE APPROVAL LETTER |
| View Page: 1         | O Go + Page Count                                 | Viewing Page: 1               | K First Next X Last                                                          |

Cancel

13

20

## Step 2: Add Location (1 of 6)

| O Close O Add |                                                                                                    |                                                         |
|---------------|----------------------------------------------------------------------------------------------------|---------------------------------------------------------|
|               | III Add Provider Location                                                                                                    | ^                                                       |
|               | Business Name:                                                                                                    |                                                         |
|               | Contact Last Name:                                                                                                    | *                                                       |
|               | 4 Phone Number: * Fax Number:                                                                                                    |                                                         |
|               | Email Address: 5                                                                                                    |                                                         |
|               | 6 I wish to opt-in for paperless correspondence.<br>By selecting this option, correspondence will only be available via Medical Bill Processing Portal and will no<br>provider enrollment status correspondence.<br>Note: OWCP is not responsible for undelivered correspondence notification emails due to invalid or outdate | ot be mailed, except for IRS letters and email address. |
|               |                                                                                                    |                                                         |

- 1. Select Add.
- 2. Enter the location in the **Business Name** field.
- 3. Enter the contact's last name and first name in the **Contact Last Name** and **Contact First Name** fields.
- 4. Enter the contact's phone number (excluding dashes or spaces) in the **Phone Number** field.

#### Note: The Fax Number field is optional.

- 5. Enter the contact's email address in the **Email Address** field.
- 6. To opt-in for paperless correspondence, select the checkbox below the **Email Address** field.

**Note:** When the checkbox is selected, the **Email Address** field becomes mandatory.

7. Select Next.

### Step 2: Add Location (2 of 6) Physical Address

Note: The physical address must be added, *this step is required*. The address fields are initially disabled.
8. To enter address details, select +Address. The Address Details window opens over the existing screen.

|                 | Type of Address:   | Physical Addres | S                 | $\checkmark$ |   |           |     |             |
|-----------------|--------------------|-----------------|-------------------|--------------|---|-----------|-----|-------------|
| Add             | ress Input Option: | Manually Inpu   | It                |              |   |           |     |             |
|                 | End Date:          | 12/31/2999      | i                 |              |   |           |     |             |
| Address Line 1: |                    |                 | * Address Line 2: |              |   |           |     |             |
| Address Line 3: |                    |                 |                   |              |   |           |     |             |
| City/Town:      |                    |                 | *                 |              |   |           |     |             |
| State/Province: |                    |                 | * County:         |              |   | *         |     |             |
| Country:        |                    |                 | * Zip Code:       |              | - | • Address | - 8 |             |
|                 |                    |                 |                   |              |   |           |     | Next Cancel |

**Note:** If **Next** is selected prior to adding the physical address, an error message window will display stating "Address is mandatory. Please enter an address." Select **OK** to close the error message and add the address.

### Step 2: Add Location (3 of 6) Physical Address

- Enter the street number and name in the Address
   Line 1 field.
- 10. Enter the zip code in the **Zip Code** field.
- 11. Select Validate Address.

**Note:** The full address populates if the address can be validated.

**Note:** If the address cannot be validated, an alert window opens. Select **OK** to continue or select **Cancel** to revalidate the address.

12. To add the Physical Address, select **OK**.

| ddress Line 1:                                                                                                    |                                                   | * (9)                                                                                                    | Address Line 2: |          |
|----------------------------------------------------------------------------------------------------|---------------------------------------------------|----------------------------------------------------------------------------------------------------|-----------------|----------|
|                                                                                                    | (Enter Street Address                             | s or PO Box Only)                                                                                                    |                 |          |
| ddress Line 3:                                                                                                    |                                                   |                                                                                                    |                 |          |
| City/Town:                                                                                                    |                                                   | *                                                                                                    |                 |          |
| state/Province:                                                                                                    |                                                   | *                                                                                                    |                 |          |
| County:                                                                                                    |                                                   | *                                                                                                    |                 |          |
| Country:                                                                                                    |                                                   | *                                                                                                    |                 |          |
|                                                                                                    |                                                   |                                                                                                    |                 |          |
| Zip Code:                                                                                                    | s details                                         | - Validate A                                                                                                    | ddress 11       | Сок Сап  |
| Zip Code:                                                                                                    | s details<br>n successful                         | - Validate A                                                                                                    | ddress 11       | Сок Сап  |
| Zip Code:<br>Address validatio                                                                                               | s details                                         | - Validate A                                                                                                    | ddress Line 2:  | Сок Сап  |
| Zip Code:<br>Address validation                                                                                              | s details<br>n successful<br>(Enter Street Addres | - Validate A                                                                                                    | ddress Line 2:  | Сок Сап  |
| Zip Code:<br>Address<br>Address validation<br>Address Line 1:                                                                | s details<br>n successful<br>(Enter Street Addres | Validate A     Validate A     *     ss or PO Box Only)                                                                              | ddress Line 2:  | O OK Can |
| Zip Code:<br>Address validation<br>Address Line 1:<br>Address Line 3:<br>City/Town:                                          | s details<br>n successful<br>(Enter Street Addres | - Validate A                                                                                                    | ddress Line 2:  | Сок Сan  |
| Address<br>Address validatio<br>Address Line 1:<br>Address Line 3:<br>City/Town:<br>State/Province:                          | s details<br>n successful<br>(Enter Street Addres | <ul> <li>Validate A</li> <li>Validate A</li> <li>ss or PO Box Only)</li> <li>*</li> <li>*</li> <li>*</li> </ul>                     | ddress Line 2:  | OK Can   |
| Address<br>Address validation<br>Address Line 1:<br>Address Line 3:<br>City/Town:<br>State/Province:<br>County:              | s details n successful (Enter Street Addres       | - Validate A                                                                                                    | ddress Line 2:  | © ОК Сап |
| Zip Code:<br>Address validation<br>Address Line 1:<br>Address Line 3:<br>City/Town:<br>State/Province:<br>County:<br>County: | s details<br>n successful<br>(Enter Street Addres | Validate A       *       ss or PO Box Only)       *       *       *       *       *       *       *       *       *       *       * | ddress 11       | OK Can   |

### Step 2: Add Location (4 of 6) Mailing Address

13. To enter the Mailing Address, select Next.

| III Location Address |                   |              |      |           |                |
|----------------------|-------------------|--------------|------|-----------|----------------|
| Type of Address      | Physical Address  |              | ~    |           |                |
| Address Input Option | : OManually Input |              |      |           |                |
| End Date             | 12/31/2999        |              |      |           |                |
| Address Line 1:      | * Addı            | ress Line 2: |      | ]         |                |
| Address Line 3:      |                   |              |      |           |                |
| City/Town:           | *                 |              |      |           |                |
| State/Province:      | *                 | County:      | 1000 | *         |                |
| Country:             | *                 | Zip Code:    | -    | O Address |                |
|                      |                   |              |      |           | 13 Next Cancel |

### Step 2: Add Location (5 of 6) Mailing Address

- 14. Proceed based on the mailing address:
  - If the mailing address *is the same as the physical address*, select the **Same as Physical Address** radio button.
  - If mailing address is different from the physical address, select +Address to open a new window to manually input the Mailing Address.
    - Note: This is the same process as adding Physical Address.
- 15. Select **OK**.

## Step 2: Add Location (6 of 6)

| Close Add      |      |                        |
|----------------|------|------------------------|
| Locations List |      | *                      |
| Business Name  | 1447 | Location Details<br>▲▼ |

The Locations List displays the entered address information.

16. To move on to the next step, select **Close**.

## Step 3: Add Taxonomies (1 of 5)

1. To add taxonomy codes, select +Add.

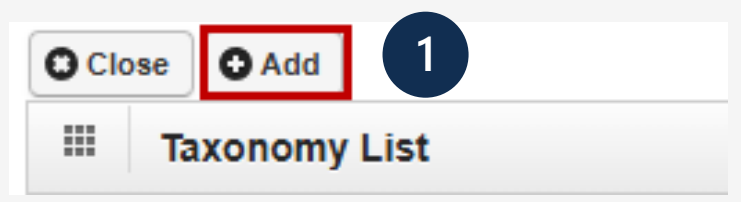

#### The Add Taxonomy Code page opens.

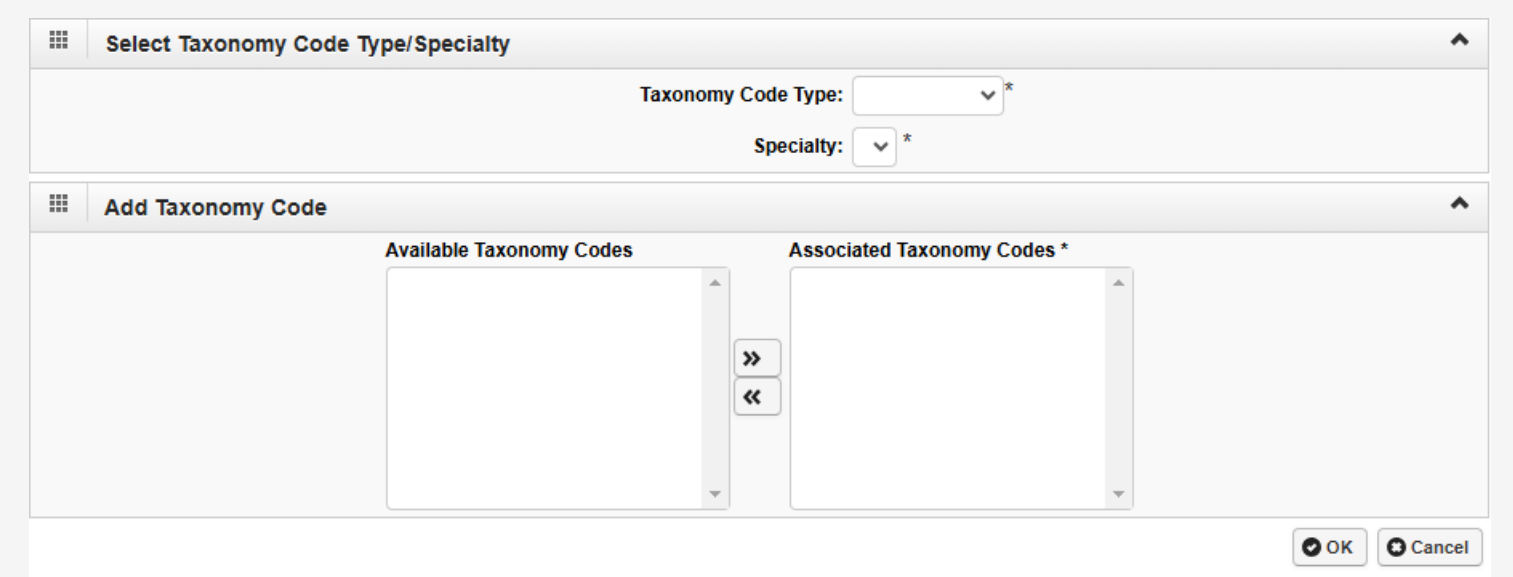

## Step 3: Add Taxonomies (2 of 5)

2. From the **Taxonomy Code Type** drop-down list, select the applicable taxonomy code type.

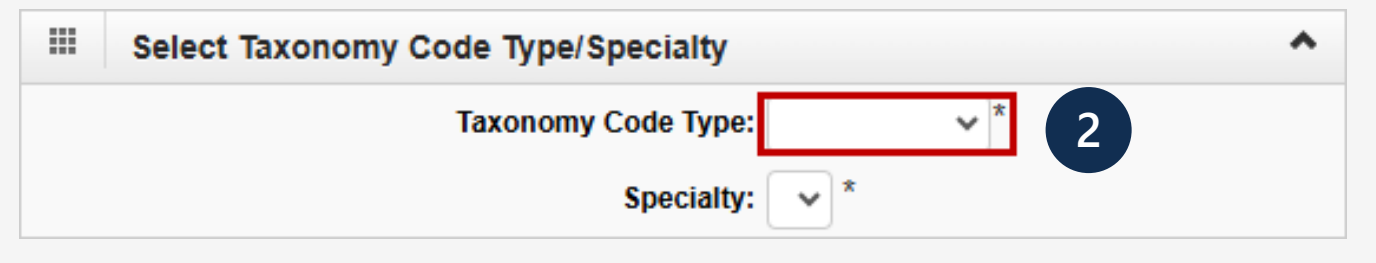

3. From the **Specialty** drop-down list, select the specialty type.

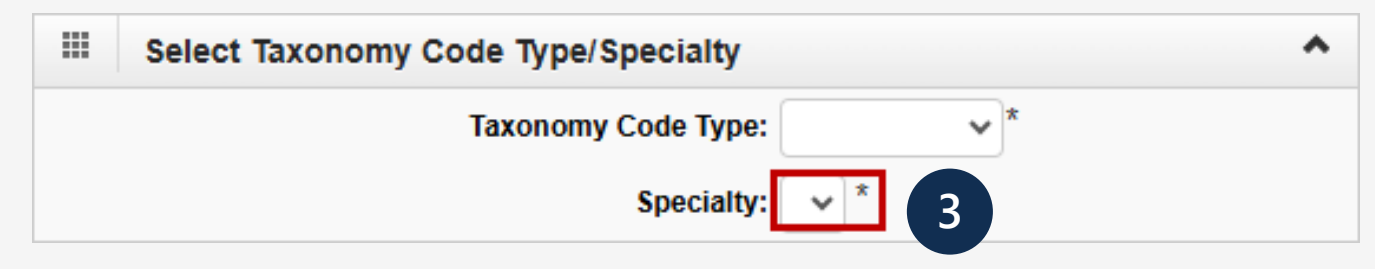

## Step 3: Add Taxonomies (3 of 5)

4. Highlight the applicable codes from the **Available Taxonomy Codes** that populate, then select the double right-facing arrow to move them to the **Associated Taxonomy Codes** box.

| Available Taxonomy Codes                                                                                                    | Associated Taxonomy Codes * |   |  |
|----------------------------------------------------------------------------------------------------|-----------------------------|---|--|
| 282N00000X-General Acute Care Hospital<br>282NC0060X-Critical Access<br>282NC2000X-Children<br>282NR1301X-Rural<br>282NW0100X-Women | 4<br>>><br>«                | • |  |
|                                                                                                    | -                           | - |  |

**Note:** Select multiple codes at a time by pressing and holding the **Ctrl** key while selecting multiple codes at one time. Select the double left-facing arrows to remove codes from the **Associated Taxonomy Codes** box back into the **Available Taxonomy Codes** box, if necessary.

## Step 3: Add Taxonomies (4 of 5)

#### 5. Select **OK**.

| Taxonomy Code Type:<br>Specialty: | 28-Hospitals ✓ *<br>2N-General Acute Ca | ire Hospital 🗸                                                                                                  |
|-----------------------------------|-----------------------------------------|----------------------------------------------------------------------------------------------------|
| Add Taxonomy Code                 |                                         |                                                                                                    |
| Available Taxonomy                | Codes                                   | Associated Taxonomy Codes *                                                                                     |
| 282NR1301X-Rural                  | (4)                                     | 282N00000X-General Acute Care Hospital<br>282NC0060X-Critical Access<br>282NC2000X-Children<br>282NW0100X-Women |

## Step 3: Add Taxonomies (5 of 5)

6. Once all associated Taxonomies have been selected, select **Close** to move on to the next step.

|        | Taxonomy List       |              |                                                                  |                                              |
|--------|---------------------|--------------|------------------------------------------------------------------|----------------------------------------------|
| Filter | r By : 🔍 🗸          |              | O Go                                                             | Clear Filter     Save Filter     ▼My Filters |
|        | Taxonomy Code<br>△▼ | Type<br>▲▼   | Specialty/Subspecialty                                           | /                                            |
|        | 282N00000X          | 28-Hospitals | 2N-General Acute Care Hospital/00000-General Acute Care Hospital |                                              |
|        | 282NC0060X          | 28-Hospitals | 2N-General Acute Care Hospital/C0060-Critical Access             |                                              |
|        | 282NC2000X          | 28-Hospitals | 2N-General Acute Care Hospital/C2000-Children                    |                                              |
|        | 282NW0100X          | 28-Hospitals | 2N-General Acute Care Hospital/W0100-Women                       |                                              |

# Step 4: Add Ownership Details (Optional) (1 of 2)

*This step is optional.* If completed, enter the information in the required fields and select **OK**.

- 1. Select Add.
- 2. Select the (individual or organization) ownership from the **Ownership Type** drop-down list.
- 3. Enter the Social Security Number (SSN) or Federal Employer Identification Number (FEIN) in the **SSN/FEIN** field.
- 4. Enter either the organization name in the **Organization Name** field or the last name and first name in the **Last Name** and **First Name** fields.
- 5. Select +Address to open the Address Details window.
  - a. Enter the street number and name in the **Address Line 1** field.
  - b. Enter the zip code in the **Zip Code** field.
  - c. Select +Validate Address to populate address details.
  - d. To close the window, select **OK**.

**Note:** The full address populates if the address can be validated. **Note:** If the address cannot be validated, an alert window opens. Select **OK** to continue or select **Cancel** to revalidate the address.

6. Select **OK**.

**Note:** If the ownership information is the same name, FEIN, and address as previously entered in the **Provider Basic Information** step, select **Copy Name and Tax** to auto-populate the information.

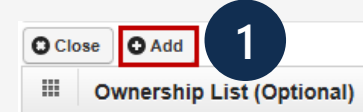

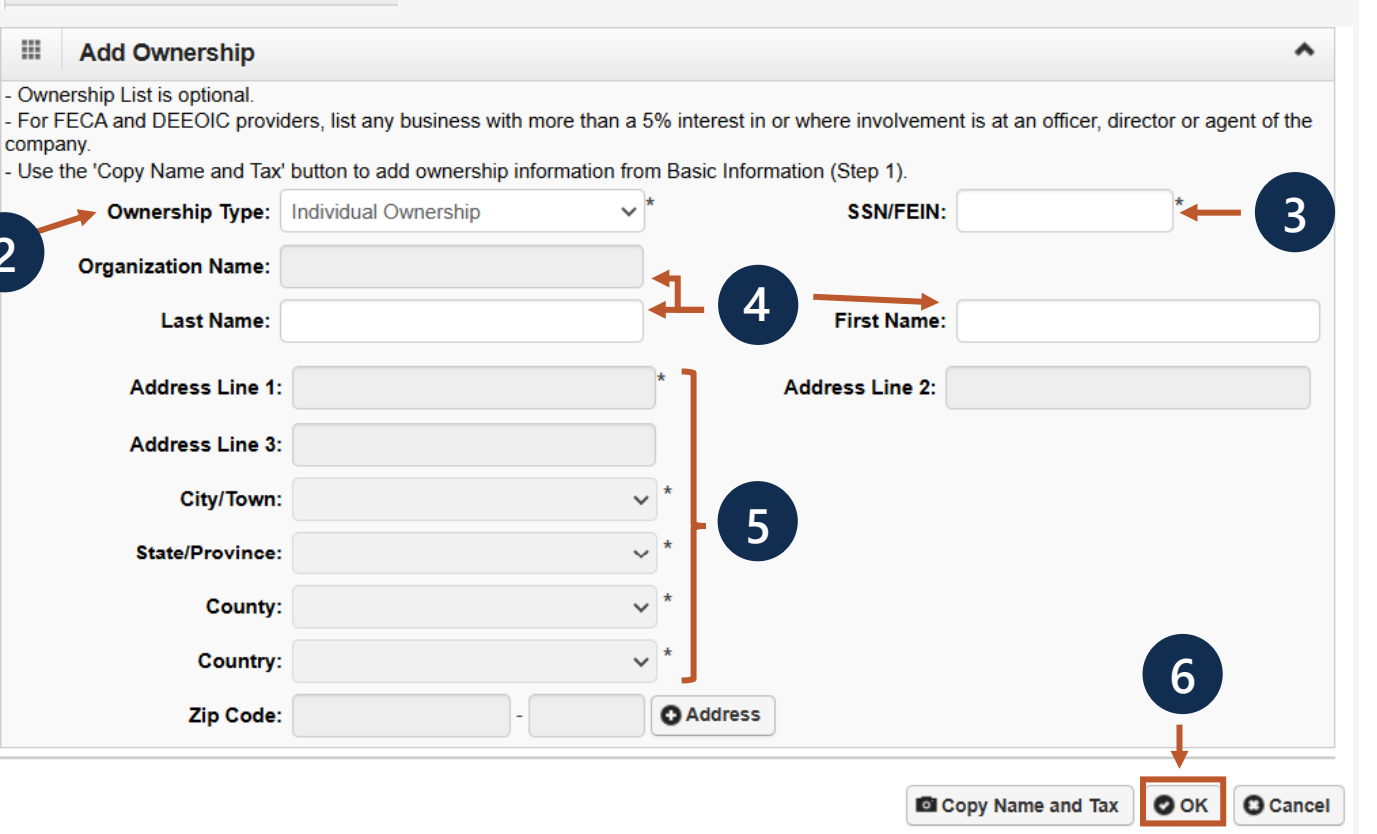

# Step 4: Add Ownership Details (Optional) (2 of 2)

| Ownership List (Optional) |            |   |      |              |                           |                 |                              |                |             |        |       |
|---------------------------|------------|---|------|--------------|---------------------------|-----------------|------------------------------|----------------|-------------|--------|-------|
| Filter By :               |            |   | O Go | Clear Fil    |                           |                 | er 💾 Save Filter 🔻 My Filter |                | y Filters   |        |       |
|                           | □ Owner ID |   |      | Owner Name   |                           |                 | Ownership Type<br>▲▼         |                |             |        |       |
|                           |            |   |      | Organization | Organization Organization |                 |                              | -              |             |        |       |
| O Delete                  | View Page: | 1 | O Go | + Page Count | SaveToC SV                | Viewing Page: 1 |                              | <b>«</b> First | <pre></pre> | > Next | » Las |

The **Ownership List** displays the entered Ownership information.

7. To move on to the next step, select **Close**.

### Step 5: Add Professional Licenses and Certifications (1 of 4)

- To enter the License or Certification information, select +Add.
- 2. Select the applicable option:
  - C-Certification
  - L-License
  - N-License or Certification not required
- 3. In the **Name** field, enter the business name as it appears on the license or certification.
- 4. In the **License/Certification Type** field, enter the license or certification type.

Note: This is a free form text field.

5. In the **License/Certification #** field, enter the license or certification number.

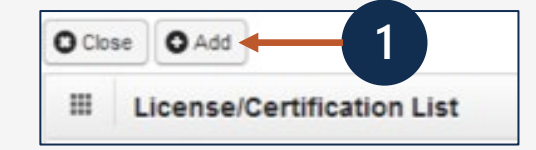

|                                   |                                            |                                   | , aoni, in igono, i o igonization intenta |
|-----------------------------------|--------------------------------------------|-----------------------------------|-------------------------------------------|
| Add Business License/Ce           | rtification                                |                                   | •                                         |
| Please provide all business lice  | se/certification required by your State to | perform the service under your    | Provider Type.                            |
| OWCP will verify all your busine  | s license/certification with your State's  | license issuer agency before you  | Ir enrollment can be approved.            |
| After your enrollment is approve  | d, you are responsible to keep your busi   | ness license/certification inform | ation up to date.                         |
| Expired business license/certific | ation will cause the termination of the pr | ovider status.                    |                                           |
| If you have a renewed business    | icense/certification under a different nur | nber, please make sure to enter i | t using the exact same                    |
| License/Certification Type.       |                                            |                                   |                                           |
| *                                 |                                            |                                   |                                           |
| OC-Cer                            | tification                                 |                                   |                                           |
| C OL-LICE<br>ON-Lice              | nse<br>ense or Certification not required  |                                   |                                           |
|                                   |                                            |                                   |                                           |
| Name:                             | *                                          | - 3                               |                                           |
|                                   |                                            |                                   |                                           |
| License/Certification Type:       | * Licence/Co                               | ertification #:                   | *                                         |
|                                   |                                            |                                   |                                           |
| Initial Issue Date:               | Exp                                        | biration Date:                    | *                                         |
| Issued State:                     | ✓ * Is:                                    | suer Agency:                      | *                                         |
|                                   |                                            |                                   |                                           |
|                                   |                                            | Web Link:                         |                                           |
|                                   |                                            |                                   |                                           |
|                                   |                                            |                                   |                                           |

## Step 5: Add Professional Licenses and Certifications (2 of 4)

- 6. In the **Initial Issue Date** field, enter or select the initial issue date.
- 7. In the **Expiration Date** field, enter or select the expiration date.
- 8. From the **Issued State** dropdown list, select the state where the license or certification was issued.

**Note:** The Issued State must match the state of physical address.

- 9. Enter the issuing agency in the **Issuer Agency** field.
- 10. In the **Web Link** field, enter the web address of the issuing agency.
- 11. Select **OK**.

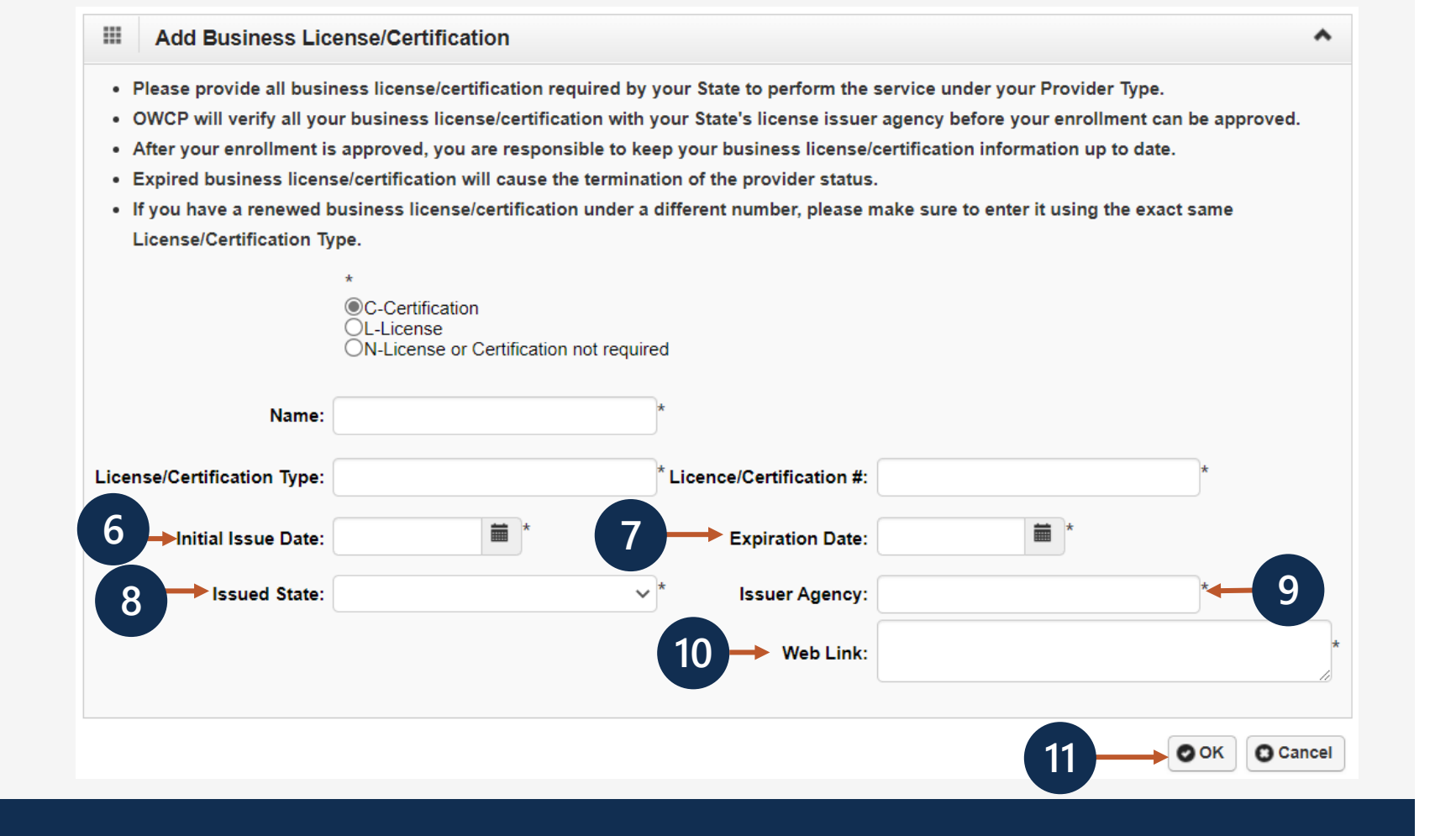

### Step 5: Add Professional Licenses and Certifications (3 of 4)

## **Note:** If **N-License or Certification not required** is selected, an explanation is required. Enter an explanation in the provided field.

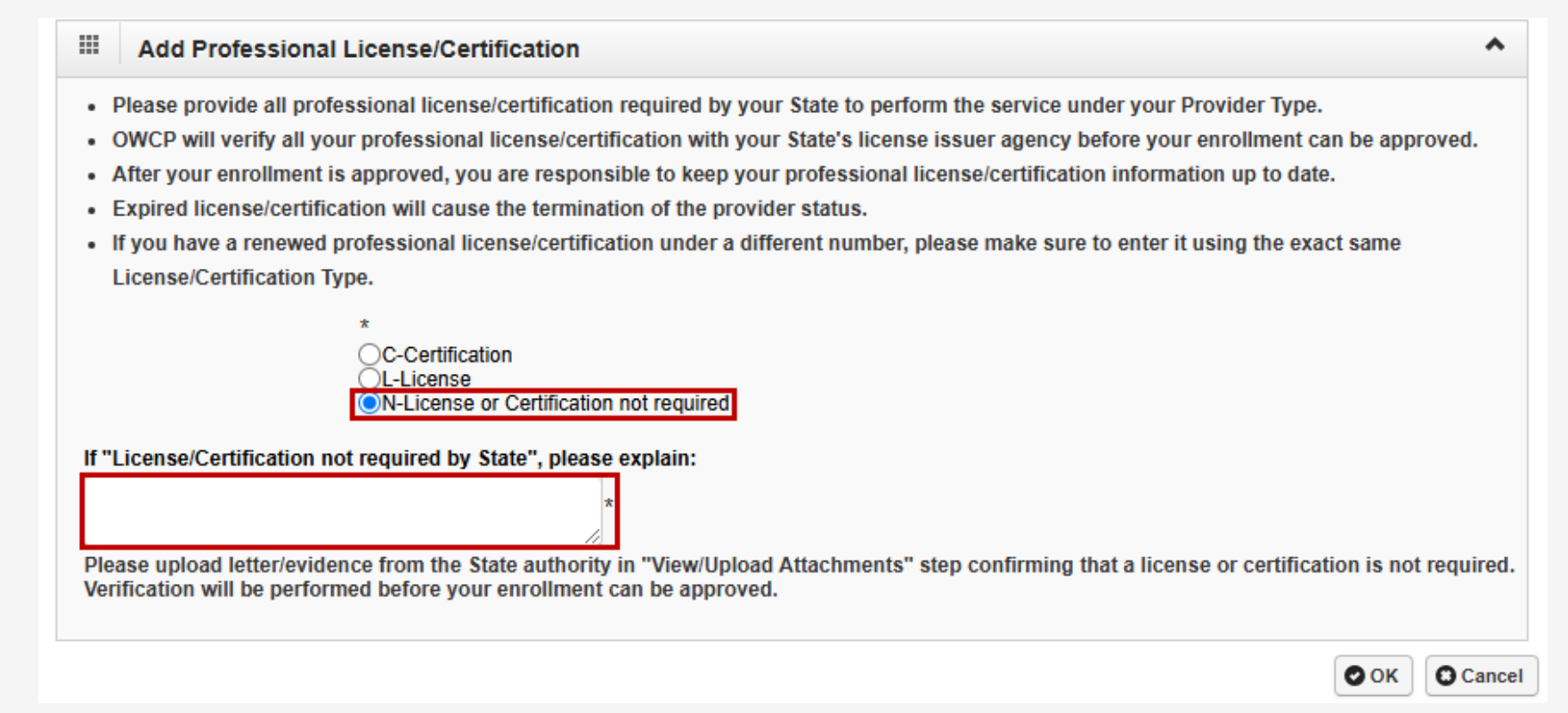

### Step 5: Add Professional Licenses and Certifications (4 of 4)

The **License/Certification List** displays the entered license or certification information.

Note: Add all business licenses or certifications required by the State to perform the service under the

| ter By :               |                                    | O Go                              |              | 🛞 Clear Filter     | Save Filter <b>T</b> My Filters |
|------------------------|------------------------------------|-----------------------------------|--------------|--------------------|---------------------------------|
| License Category<br>▲▼ | License/Certification Number<br>▲▽ | License/Certification Type<br>▲ ▼ | Issued State | Initial Issue Date | Expiration Date                 |
| License                | 2000 C 800 C 80                    | 200 (000 (0.0))                   | 00.00.00     | 03/01/2020         | 03/06/2020                      |

12. To move on to the next step, select **Close**.

Enrollment Provider Type.

| License/Certification L | ist                                 |                                   |              |                          |                 |
|-------------------------|-------------------------------------|-----------------------------------|--------------|--------------------------|-----------------|
| Filter By :             | ~)[]                                | O Go                              |              | Clear Filter             | Save Filter     |
| License Category        | License/Certification Number<br>▲ ♡ | License/Certification Type<br>▲ ▼ | Issued State | Initial Issue Date<br>▲▼ | Expiration Date |
|                         |                                     | CONTRACTOR OF A                   | 00000000     | 03/01/2020               | 03/06/2020      |

## Step 6: Add Identifiers (1 of 2)

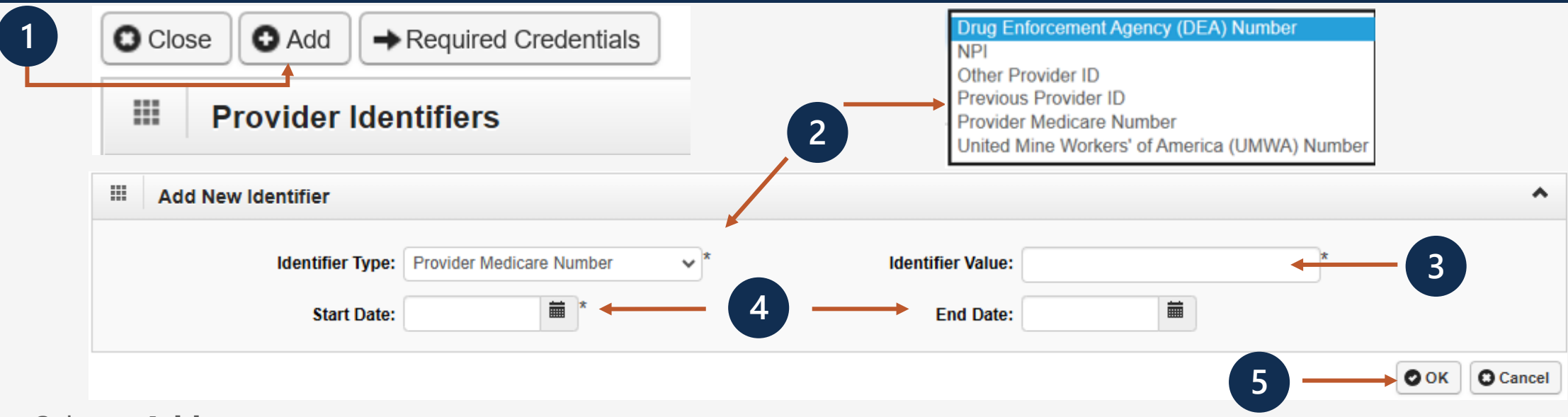

- 1. Select +Add.
- 2. Select the identifier type from the **Identifier Type** drop-down list.
- 3. Enter the identifier value in the Identifier Value field.
- 4. Enter or select the start and end dates in the Start Date and End Date fields.
- 5. Select OK.

**Note:** This step may be required for the provider type entered in **Step 1: Provider Basic Information**. Select **Required Credentials** to determine if the provider type requires an identifier.

## Step 6: Add Identifiers (2 of 2)

The **Provider Identifiers** list displays the entered identifier information.

| Close     ● Add     → Required Credentials       III     Provider Identifiers |                         |                |                         |                |
|-------------------------------------------------------------------------------|-------------------------|----------------|-------------------------|----------------|
| Filter By : Go                                                                |                         | O Clear Filter | Save Filter             | ▼ My Filters ▼ |
| ☐ Identifier Type                                                             | Identifier Value<br>▲ ▼ | Start Date     | End 🔺                   | Date<br>▼      |
| Provider Medicare Number                                                      |                         | 01/01/2025     | 01/01/2026              |                |
| Delete View Page: 1 O Go + Page Count SaveToCSV                               | Viewing Page: 1         | <b>«</b> First | <pre> Prev &gt; !</pre> | Next >>> Last  |

6. To move on to the next step, select **Close**.

| III P    | rovider Identifiers     |                         |                  |                        |
|----------|-------------------------|-------------------------|------------------|------------------------|
| Filter E | y : 🔹 🗸 🖉 🙆 Go          | )                       | ⊗ Clear Filter   | Save Filter Vy Filters |
|          | Identifier Type<br>△▼   | Identifier Value<br>▲ ▼ | Start Date<br>▲▼ | End Date               |
|          | rovider Medicare Number |                         | 01/01/2025       | 01/01/2026             |

# Step 7: Add EDI Submission Method (Optional) (1 of 2)

1. Select the checkbox next to the applicable **Mode of Submission**. More than one Mode of Submission may be selected.

**Note:** Electronic Data Interchange (EDI) is the computer-to-computer exchange of business documents in a standard electronic format between business partners. If Billing Agent/Clearinghouse as the Mode of Submission is selected, the Billing Agent/Clearinghouse OWCP ID in **Step 8: Add EDI Submitter Details** is required.

**Note:** If the Billing Agent or Clearinghouse OWCP provider ID is not available at the time of completing the application, select **Paper**. This information can be updated after enrollment as an active OWCP provider.

| four may on our ma                                                                                                    |                                                                                                    |   |
|----------------------------------------------------------------------------------------------------|----------------------------------------------------------------------------------------------------|---|
| EDI Submission Details                                                                                                    |                                                                                                    | ^ |
| Mode of Submission: I Billing Agent/Clearinghouse D Web Interactive                                                                                                    | FTP Secured Batch     Web Batch     Paper                                                                                                    |   |
| Method                                                                                                    | When to Use                                                                                                    |   |
| Billing Agent/Clearinghouse<br>Web Interactive<br>FTP Batch<br>Web Batch<br>Paper<br>- Web Batch method is often used by providers who submit their<br>- Your EDI submission method is FTP Secured Batch if you submi<br>This method was designed with clearinghouses and billing agen<br>- Don't select "Paper" if other submission method is selected. You<br>- If the Billing Agent/Clearinghouse OWCP provider ID is not avail<br>This information can be updated after you are enrolled as an act | For providers who use a 3rd party to bill<br>For entering (keying) bills directly in the System<br>For submitting files via an SFTP site<br>For upload/download of files in the System<br>For submission through paper form ONLY.<br>own HIPAA batch transactions. It allows a maximum file size of 50 MB.<br>it and retrieve batches at a secure web folder assigned to you by OWCP.<br>ts in mind. It allows a maximum file size of 100 MB.<br>J can always submit paper form in addition to EDI Submission.<br>able at the time of completing your application, please select None/Paper.<br>ive OWCP provider. |   |

You may check multiple Modes of Submission

OK

Cancel

# Step 7: Add EDI Submission Method (Optional) (2 of 2)

#### 2. To move on to the next step, select **OK**.

| You may check multiple Modes of Su                                                                                                    | ubmission. NPI is required for all selections.                                                                                                    |  |  |  |  |  |  |
|----------------------------------------------------------------------------------------------------|----------------------------------------------------------------------------------------------------|--|--|--|--|--|--|
| EDI Submission Details                                                                                                    | ^                                                                                                    |  |  |  |  |  |  |
| Mode of Submission: Z Billing Agent/Clearinghouse Ueb Interactive                                                                                                    | FTP Secured Batch  Web Batch  Paper                                                                                                    |  |  |  |  |  |  |
| Method                                                                                                    | When to Use                                                                                                    |  |  |  |  |  |  |
| Billing Agent/Clearinghouse<br>Web Interactive<br>FTP Batch<br>Web Batch<br>Paper                                                                                                    | For providers who use a 3rd party to bill<br>For entering (keying) bills directly in the System<br>For submitting files via an SFTP site<br>For upload/download of files in the System<br>For submission through paper form ONLY. |  |  |  |  |  |  |
| <ul> <li>Web Batch method is often used by providers who submit their own HIPAA batch transactions. It allows a maximum file size of 50 MB.</li> <li>Your EDI submission method is FTP Secured Batch if you submit and retrieve batches at a secure web folder assigned to you by OWCP.<br/>This method was designed with clearinghouses and billing agents in mind. It allows a maximum file size of 100 MB.</li> <li>Don't select "Paper" if other submission method is selected. You can always submit paper form in addition to EDI Submission.</li> <li>If the Billing Agent/Clearinghouse OWCP provider ID is not available at the time of completing your application, please select None/Paper.<br/>This information can be updated after you are enrolled as an active OWCP provider.</li> </ul> |                                                                                                    |  |  |  |  |  |  |

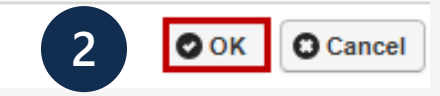

## Step 8: Add EDI Submitter Details (1 of 3)

**Note:** The Billing Agent or Clearinghouse must be enrolled with OWCP first. Contact the Billing Agent or Clearinghouse for their OWCP ID to complete this section.

**Note:** If Billing Agent/Clearinghouse is selected as the EDI Submission Method in **Step 7: Add EDI Submission Method**, then **Step 8: Add EDI Submitter Details** is required.

1. Select +Add on the Billing Agent/Clearinghouse/Submitter List page.

**Note:** If the Billing Agent or Clearinghouse OWCP provider ID is not available at the time of completing the application, select **Close** to return to the previous step, then deselect Billing Agent/Clearinghouse and select Paper or a different mode of submission. This information can be updated after enrollment as an active OWCP provider.

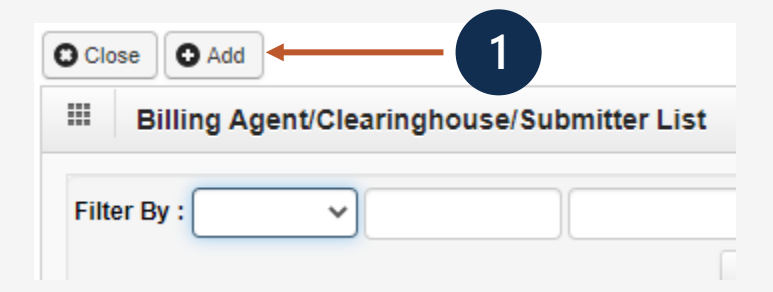

## Step 8: Add EDI Submitter Details (2 of 3)

- 2. Enter the Billing Agent or Clearinghouse OWCP ID in the Billing Agent/Clearinghouse OWCP ID field.
- 3. Enter the start and end dates in the **Start Date** and **End Date** fields.

**Note:** This identifies the effective date and end date for the association with the clearinghouse. Start Date is required, but End Date is optional. If End Date is left blank, the field will show 12/31/2999.

4. Select OK.

2

| Associate Billing Agent/Clearin                                                                                                    | nouse                                                                                                    |   |
|----------------------------------------------------------------------------------------------------|----------------------------------------------------------------------------------------------------|---|
| <ul> <li>Your Billing Agent/Clearinghouse must</li> <li>Please obtain the Billing Agent/Clearing</li> <li>If the Billing Agent/Clearinghouse OWC select None/Paper. This information car</li> </ul> | e enrolled with OWCP first.<br>ouse's OWCP ID to complete this section.<br>provider ID is not available at the time of completing your application, please return to the previous step to<br>be updated after you are enrolled as an active OWCP provider. |   |
| <br>Billing Agent/Clearinghouse OWCP ID:                                                                                                    | *                                                                                                    |   |
| Start Date:                                                                                                    | End Date:                                                                                                    |   |
|                                                                                                    | $4 \longrightarrow \bigcirc OK \bigcirc Cancel$                                                                                                    | ] |

## Step 8: Add EDI Submitter Details (3 of 3)

The **Billing Agent/Clearinghouse/Submitter List** page displays the entered OWCP ID information.

| O Close  | ● Add<br>Billing Agent/Clearinghou | ise/Submitter List                     |            |                |             | ^              |
|----------|------------------------------------|----------------------------------------|------------|----------------|-------------|----------------|
| Filter E | By :                               | O Co                                   |            | Clear Filter   | Save Filter | ▼ My Filters ▼ |
|          | OWCP ID<br>△▼                      | Billing Agent/Clearinghouse            | Start Date | e End Dat      |             | oate           |
|          |                                    | ABC Billing                            | 02/23/2020 | 12             | 31/2999     |                |
| O De     | View Page: 1                       | Go + Page Count SaveToCSV Viewing Page | : 1        | <b>«</b> First | < Prev >    | Next >>> Last  |

5. To move on to the next step, select **Close**.

| Close G     | Add          | nouse/Submitter List                     |                   |                |                       | ^              |  |
|-------------|--------------|------------------------------------------|-------------------|----------------|-----------------------|----------------|--|
| Filter By : | ~            | O Go                                     |                   | Clear Filter   | Save Filter           | ▼ My Filters ▼ |  |
|             |              | Billing Agent/Clearinghouse<br>▲ ▼       | Start Date<br>▲ ▼ | Enc            |                       | Date           |  |
|             |              | ABC Billing                              | 02/23/2020        | 12/31/2999     |                       |                |  |
| O Delete    | View Page: 1 | G Go + Page Count SaveToCSV Viewing Page | age: 1            | <b>«</b> First | <pre> Prev &gt;</pre> | Next >>> Last  |  |

## Step 9: Add EDI Contact Information (1 of 3)

|                                                                          | Add EDI Contact Information     | ^         |
|--------------------------------------------------------------------------|---------------------------------|-----------|
| EDI Contact Information List                                             | Contact Title:                  | *         |
| 4 -                                                                      | Phone Number:                   |           |
| Filter By :                                                              | Email Address:                  |           |
|                                                                          | Address Line 1: Address Line 2: |           |
|                                                                          | Address Line 3:                 |           |
| Note: Step 9: Add EDI Contact Information is required if FTP             | City/Town:                      |           |
| Secured Batch or Web Batch was selected in <b>Step 7: Add EDI</b>        | State/Province: *               |           |
| Submission Method EDI Contact Information must be on file if             | County: *                       |           |
| submission method. EDI contact mornation must be on me in                | Country:                        |           |
| we need to ask the Billing Agent or Clearinghouse any questions          | Zip Code: Address 4             |           |
| pertaining to their EDI enrollment or future submissions and retrievals. |                                 | OK Cancel |

- 1. Select **Add** on the **EDI Contact Information List** page.
- 2. Enter the title of the contact person to answer EDI questions in the **Contact Title**, field if needed.
- 3. Enter the contact person's last and first names in the **Last Name** and **First Name** fields.
- 4. Enter the contact person's 10-digit phone number in the **Phone Number** field.

Note: Fax Number and Email Address fields are optional.

5. Select +Address. The Address details window opens.

## Step 9: Add EDI Contact Information (2 of 3)

#### **Note:** This step is required if Secured Batch or Web Batch was selected in **Step 7: Add EDI Submission Method**.

- 6. Enter the street number and name in the **Address Line 1** field.
- 7. Enter the zip code in the **Zip Code** field.
- 8. Select Validate Address.

**Note:** The full address populates if the address can be validated.

**Note:** If the address cannot be validated, an alert window opens. Select **OK** to continue or select **Cancel** to revalidate the address.

- 9. Select **OK**.
- 10. To complete the EDI Contact Information entry, select **OK**.

|     | Address         | details                               |                    |                 |    | ^        |
|-----|-----------------|---------------------------------------|--------------------|-----------------|----|----------|
|     | Address Line 1: |                                       | *                  | Address Line 2: |    |          |
|     | Address Line 3: | (Enter Street Address or PO Box Only) | ]                  |                 |    |          |
|     | City/Town:      | ~                                     | *                  |                 |    |          |
|     | State/Province: | ~                                     | *                  |                 |    |          |
|     | County:         | ~                                     | *                  |                 |    |          |
|     | Country:        | ~                                     | *                  |                 |    |          |
| 7)- | Zip Code:       | ·                                     | O Validate Address | 8               |    |          |
| •   |                 |                                       |                    |                 | 10 | C Cancel |

## Step 9: Add EDI Contact Information (3 of 3)

The EDI Contact Information List displays the entered contact information.

| EDI Contac | t Information List |              |                            |                     |                  |             |
|------------|--------------------|--------------|----------------------------|---------------------|------------------|-------------|
| ilter By : | ~                  | <b>⊘</b> Go  |                            | 🛞 Clear Fil         | er 💾 Save Filter | The Filters |
| ] Conta    | ct Title<br>▼      | Contact Name | Contact Phone Number<br>▲▼ | Contact Email<br>▲▼ | End Date         |             |
|            |                    | ALCON DUC    | 1000.000.000               |                     | 12/31/2999       |             |
| View F     | 300: 1             |              | Viewing Page: 1            | II Fin              |                  | Next N I    |

#### 11. To move on to the next step, select **Close**.

| Filter By | ·:~                 |                    | Go                         | 🛞 Clear Filter       | Save Filter    |
|-----------|---------------------|--------------------|----------------------------|----------------------|----------------|
|           | Contact Title<br>△▼ | Contact Name<br>▲▼ | Contact Phone Number<br>▲▼ | Contact Email<br>▲ ▼ | End Date<br>▲▼ |
|           |                     | Contraction of the | A DESCRIPTION OF A         |                      | 12/31/2999     |

## Step 10: Add Payment Details (1 of 6)

Note: Electronic Funds Transfer (EFT) is mandatory. Payment Details must be entered to receive payment from OWCP.

1. Select +Add.

The **Payment Details and Financial Institution Information page** opens.

| Application Number:         |       | Name:           | Enrollment Type: |                                            |  |
|-----------------------------|-------|-----------------|------------------|--------------------------------------------|--|
| Close O Add<br>Payment Deta | hils  |                 |                  |                                            |  |
| Filter By :                 | ~ OGo |                 |                  | © Clear Filter ■ Save Filter ▼My Filters • |  |
| □ Account Number            |       | Account Type    | Bank Name<br>▲▼  | Routing Number<br>▲ ▼                      |  |
|                             |       | No Records Four | nd!              |                                            |  |

|     | Payment Method:                        | Electronic Funds Transfer(Dir                                                                                                    | ect Deposit)                                                            |                                                                                                    |                                                                       |                                                                |                                                              |                                               |
|-----|----------------------------------------|----------------------------------------------------------------------------------------------------|-------------------------------------------------------------------------|----------------------------------------------------------------------------------------------------|-----------------------------------------------------------------------|----------------------------------------------------------------|--------------------------------------------------------------|-----------------------------------------------|
|     | Financial Institution Information      |                                                                                                    |                                                                         |                                                                                                    |                                                                       |                                                                |                                                              |                                               |
|     |                                        | This information is used for Aut<br>The information being collected<br>This information will be used by<br>Failure to provide the requested | omated Clearing<br>required under<br>the Treasury De<br>information mar | House (ACH) payments with a<br>he provision of 31 U.S.C. 332<br>partment to transmit payment<br>delay or prevent the receipt of | an addendum r<br>2 and 31 CFR 2<br>data by electro<br>of payments thr | ecord that conta<br>210.<br>onic means to ve<br>ough the Autom | ins payment-relat<br>ndor's financial in<br>ated Clearinghou | ed information<br>stitution.<br>se Payment Sy |
|     | Financial Institution Name:            |                                                                                                    | *                                                                       | Nine-Digit Routin                                                                                                    | ıg Transit Num                                                        | ber:                                                           | *                                                            |                                               |
| nan | cial Institution ACH Coordinator Name: |                                                                                                    |                                                                         |                                                                                                    | Phone Num                                                             | ber:                                                           |                                                              |                                               |
|     | Depositor Account Number:              |                                                                                                    | *                                                                       |                                                                                                    |                                                                       |                                                                |                                                              |                                               |
|     | Type of Account:                       | Checking                                                                                                    | *                                                                       | Depos                                                                                                    | itor Account 1                                                        | litle:                                                         |                                                              |                                               |
|     |                                        | Address Line 1:                                                                                                    |                                                                         | Addr                                                                                                    | ess Line 2:                                                           |                                                                |                                                              |                                               |
|     |                                        |                                                                                                    | Enter Street Ade                                                        | dress or PO Box Only)                                                                                                    |                                                                       |                                                                |                                                              |                                               |
|     |                                        | Address Line 3:                                                                                                    |                                                                         |                                                                                                    |                                                                       |                                                                |                                                              |                                               |
|     |                                        | City/Town:                                                                                                    |                                                                         |                                                                                                    |                                                                       |                                                                |                                                              |                                               |
|     |                                        | State/Province:                                                                                                    |                                                                         |                                                                                                    | County:                                                               |                                                                |                                                              |                                               |
|     |                                        | Country:                                                                                                    |                                                                         |                                                                                                    | Zip Code:                                                             |                                                                | -                                                            | O Addres                                      |
|     |                                        |                                                                                                    |                                                                         |                                                                                                    |                                                                       |                                                                |                                                              |                                               |
|     | Signed by Representative:              | *                                                                                                    |                                                                         |                                                                                                    |                                                                       |                                                                |                                                              |                                               |
|     | Title of Representative:               |                                                                                                    |                                                                         | Representativ                                                                                                    | ve Phone Num                                                          | ber:                                                           | *                                                            |                                               |
|     |                                        |                                                                                                    |                                                                         |                                                                                                    |                                                                       |                                                                |                                                              |                                               |

## Step 10: Add Payment Details (2 of 6)

- 2. Complete the Financial Institution Name field (required).
- 3. Complete the Nine-Digit Routing Transit Number field (required).

| 1 | Financial Institution Information          | <u>^</u>                                                                                                    | • |
|---|--------------------------------------------|----------------------------------------------------------------------------------------------------|---|
|   |                                            | This information is used for Automated Clearing House (ACH) payments with an addendum record that contains payment-related information.<br>The information being collected required under the provision of 31 U.S.C. 3322 and 31 CFR 210.<br>This information will be used by the Treasury Department to transmit payment data by electronic means to vendor's financial institution.<br>Failure to provide the requested information may delay or prevent the receipt of payments through the Automated Clearinghouse Payment System. |   |
|   | 2 Financial Institution Name:              | 3     Nine-Digit Routing Transit Number:                                                                                                    |   |
| F | inancial Institution ACH Coordinator Name: | Phone Number:                                                                                                    |   |
|   |                                            | ×                                                                                                    |   |

- 4. Complete the Financial Institution ACH Coordinator Name field.
- 5. Complete the **Phone Number** field (optional).

|   |       | Financial Institution Information       | ^                                                                                                    | • |
|---|-------|-----------------------------------------|----------------------------------------------------------------------------------------------------|---|
|   |       |                                         | This information is used for Automated Clearing House (ACH) payments with an addendum record that contains payment-related information.<br>The information being collected required under the provision of 31 U.S.C. 3322 and 31 CFR 210.<br>This information will be used by the Treasury Department to transmit payment data by electronic means to vendor's financial institution.<br>Failure to provide the requested information may delay or prevent the receipt of payments through the Automated Clearinghouse Payment System. |   |
|   |       | Financial Institution Name:             | * Nine-Digit Routing Transit Number:                                                                                                    |   |
| 4 | Finar | ncial Institution ACH Coordinator Name: | 5 Phone Number:                                                                                                    |   |
|   |       |                                         | *                                                                                                    |   |

## Step 10: Add Payment Details (3 of 6)

- 6. Enter the account number in the **Depositor Account Number** field.
- 7. Select the account type (Checking or Savings) from the **Type of Account** drop-down list.

|        | Financia     | al Institution Information  |                                                                                                    |                                   |                                                                                                    |                                                                              | ^                                                                    |
|--------|--------------|-----------------------------|----------------------------------------------------------------------------------------------------|-----------------------------------|----------------------------------------------------------------------------------------------------|------------------------------------------------------------------------------|----------------------------------------------------------------------|
|        |              |                             | This information is used for Automated<br>The information being collected requir<br>This information will be used by the Tr<br>Failure to provide the requested inform | d Clea<br>ed ur<br>easu<br>natior | aring House (ACH) payments with an addendum record<br>der the provision of 31 U.S.C. 3322 and 31 CFR 210.<br>y Department to transmit payment data by electronic m<br>n may delay or prevent the receipt of payments through | I that contains payment<br>neans to vendor's finand<br>the Automated Clearin | -related information.<br>cial institution.<br>ghouse Payment System. |
|        |              | Financial Institution Name: | Sample Bank                                                                                                    | *                                 | Nine-Digit Routing Transit Number:                                                                                                    | 12                                                                           | *                                                                    |
| Financ | ial Institut | ion ACH Coordinator Name:   |                                                                                                    |                                   | Phone Number:                                                                                                    | 5: 37                                                                        |                                                                      |
|        | 6            | Depositor Account Number:   |                                                                                                    | *                                 |                                                                                                    |                                                                              |                                                                      |
|        | L            | Type of Account:            | Checking                                                                                                    | ∽*                                | Depositor Account Title:                                                                                                    |                                                                              |                                                                      |

8. Enter the name associated with the bank account in the **Depositor Account Title** field.

| Financial Institution ACH Coordinator Name: |                 |    | Phone Number:                        |  |
|---------------------------------------------|-----------------|----|--------------------------------------|--|
| Depositor Account Number:                   | 4               | *  | *                                    |  |
| Type of Account:                            | Checking        | ~* | /* <b>B</b> Depositor Account Title: |  |
|                                             | Address Line 1: |    | Address Line 2:                      |  |

## Step 10: Add Payment Details (4 of 6)

Depositor Account Number.

Type of Account: Checking

9. Select +Address to add the Financial Institution address. The Address Details window opens.

Signed by Representative:

Title of Representative:

- a. Enter the street number and name in the **Address Line 1** field.
- b. Enter the zip code in the **Zip Code** field.
- c. Select Validate Address.

Note: The full address populates if the address can be validated.

**Note:** If the address cannot be validated, an alert window opens. Select **OK** to continue or select **Cancel** to revalidate the address.

d. Select OK.

10. Once the address is added,

**Representative** checkbox.

select the **Signed by** 

Address Line 2: Address Line 1: (Enter Street Address or PO Box Only) Address Line 3: 9 City/Town: State/Province: County O Address Country Zip Code: Signed by Representative: \* Title of Representative: Representative Phone Number State/Province: New York County: Schenectady Country: United States Zip Code: 12345 - 0001 O Address 10 Representative Phone Number:

~\*

Depositor Account Title:

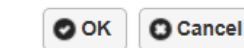

## Step 10: Add Payment Details (5 of 6)

- 11. Enter the title of the financial institution's representative or provider practice representative in the **Title of Representative** field.
- 12. Enter the representative's phone number in the **Representative Phone Number** field.
- 13. Select **OK**.

**Note:** An alert window opens stating "Please note: Acentra Health will make two phone call attempts to reach the contact identified on the signed ACH form. Failure to answer and verify banking details may result in a rejection of your enrollment application."

14. To acknowledge, select **OK**.

|                           | State/Province:                                    | New York                                                                                                    | County:                                                                           | Schenectady       |        |           |
|---------------------------|----------------------------------------------------|----------------------------------------------------------------------------------------------------|-----------------------------------------------------------------------------------|-------------------|--------|-----------|
|                           | Country:                                           | United States                                                                                                    | Zip Code:                                                                         | 12345             | - 0001 | O Address |
| Signed by Representative: |                                                    |                                                                                                    | Penresentative Phone N                                                            | 12                | *      |           |
| The of Representative.    |                                                    |                                                                                                    | Representative Phone No                                                           | imper.            |        |           |
|                           |                                                    |                                                                                                    |                                                                                   |                   | 0      | OK Cancel |
|                           | Staten rovince.                                    | NEW IUK                                                                                                    | oounty.                                                                           | Scheneciauy       |        |           |
|                           | Country:                                           | United States                                                                                                    | Zip Code:                                                                         | 12345             | - 0001 | O Address |
| Signed by Representative: | ✓ *                                                |                                                                                                    |                                                                                   |                   |        |           |
| Title of Representative:  |                                                    |                                                                                                    | Representative Phone N                                                            | umber: 5555555555 | 5 *    |           |
|                           |                                                    |                                                                                                    |                                                                                   |                   | 13 💿   | OK Cancel |
|                           |                                                    |                                                                                                    |                                                                                   |                   |        |           |
|                           | owcpm                                              | ed.uat.dol.gov says                                                                                                    |                                                                                   |                   |        |           |
|                           | Please no<br>reach the<br>and verify<br>applicatio | te: Acentra Health will make two p<br>contact identified on the signed A<br>r banking details may result in a rej<br>n, | hone call attempts to<br>CH form. Failure to answer<br>lection of your enrollment | 14                |        |           |

## Step 10: Add Payment Details (6 of 6)

The **Payment Details** List displays all entered payment information.

| Filter By:       Image: Clear Filter       Image: Save Filter       Image: My         Account Number       Account Type       Bank Name       Routing Number         AT       AT       AT       AT | Payment Details      |                    |                 |     |                                       |
|----------------------------------------------------------------------------------------------------|----------------------|--------------------|-----------------|-----|---------------------------------------|
| Account Number     Account Type     Bank Name     Routing Number       A     A     A     A                                                                                                    | Filter By : V        | Go                 |                 |     | Save Filter Save Filter ▼My Filters ▼ |
|                                                                                                    | Account Number<br>▲▽ | Account Type<br>▲▼ | Bank Name<br>▲▼ |     | Routing Number<br>▲▼                  |
| Checking Sample Bank 1 9                                                                                                    |                      | Checking           | Sample Bank     | 1 9 |                                       |

#### 15. To move on to the next step, select **Close**.

| Payment De  | tails                |              |                 |     |              |             |            |
|-------------|----------------------|--------------|-----------------|-----|--------------|-------------|------------|
| Filter By : | •                    | 0 Go         |                 |     | Clear Filter | Save Filter | The Filter |
|             | Account Number<br>▲▽ | Account Type | Bank Name<br>▲▼ |     | Routing      | Number<br>▼ |            |
| *****3210   |                      | Checking     | Sample Bank     | 1 9 |              |             |            |

## Step 11: Complete Provider Disclosure

#### 1. Answer the disclosure question. If **Yes** is selected, a comment is required.

| 0 | Close Save                                                                                                    |           |                 |
|---|----------------------------------------------------------------------------------------------------|-----------|-----------------|
| : | Provider Disc 2                                                                                                    |           | ^               |
| I | If you answer Yes to the first Disclosure question, provide details including type of action, Agency undertaking adverse action and date of action.                                                                                                    |           | _               |
|   | Question                                                                                                    | Answer    | Comments        |
|   | Within ten years of the date of this statement have you or any individual listed on this application had an action related to fraud or abuse in a government program taken against him or her resulting in (1) a felony or misdemeanor conviction; (2) a liability finding in civil proceedings; or (3) a settlement entered into in lieu of conviction? |           |                 |
|   | View Page: 1 O Go + Page Count SaveToCSV Viewing Page: 1                                                                                                    | No<br>Yes | ev Next >> Last |

**Note:** FECA DME Provider Type 75 must answer an additional disclosure question.

| Provider Disclosure                                                                                                    |              | ^               |
|----------------------------------------------------------------------------------------------------|--------------|-----------------|
| If you answer Yes to the first Disclosure question, provide details including type of action, Agency undertaking adverse action and date of action.                                                                                                    |              |                 |
| Question                                                                                                    | Answer       | Comments        |
| Within ten years of the date of this statement have you or any individual listed on this application had an action related to fraud or abuse in a government program taken against him or her resulting in (1) a felony or misdemeanor conviction; (2) a liability finding in civil proceedings; or (3) a settlement entered into in lieu of conviction? | *            |                 |
| (Required for FECA providers) For Provider Type "Medical Supplies/Durable Medical Equipment (DME) / Prosthetics / Orthotics" (75) only: Are you an accredited DMEPOS supplier enrolled with Medicare? If Yes; provide the phone number that you used in your Medicare DMEPOS enrollment.                                                                 | <b>~</b>     |                 |
| View Page: 1 O Go + Page Count Save To CSV Viewing Page: 1                                                                                                    | No<br>Yes re | v Next >>> Last |

- 2. Select Save.
- 3. To move on to the next step, select **Close**.

## Step 12: View/Upload Attachments (1 of 2)

**Note:** In this step, upload required attachments (via Direct Data Entry or DDE). If attachments are not uploaded at the time of submission, the option to mail or fax required attachments with a provider enrollment cover sheet is available. The application will stay in an "Awaiting Attachments" status for nine days. If the attachments and cover sheet are not received within this timeframe, the application will be Returned to Provider (RTP). Select **Required Credentials** to check which attachments are required for Provider Type.

- 1. Select Upload Attachments.
- 2. Select the document type from the **Document Type** drop-down list.
- 3. Select **Choose File**. The system opens the **Open** window.
- The file should be located and selected from the local drive, followed by selecting **Open**. The system then updates the **File Name** field.
- 5. Select **OK**.

55

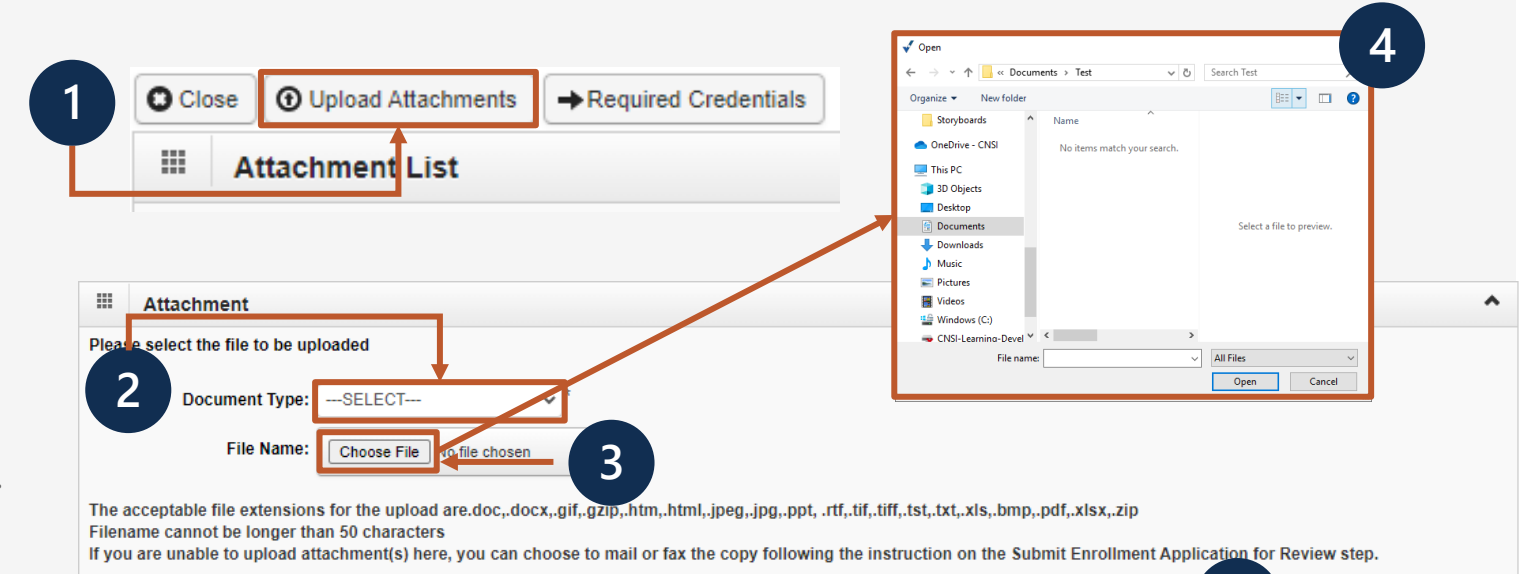

C Cancel

## Step 12: View/Upload Attachments (2 of 2)

#### The Attachment List displays the uploaded attachments.

| Close               | equired Credentials          |                               |                        |
|---------------------|------------------------------|-------------------------------|------------------------|
| III Attachment List |                              |                               | ^                      |
| Repository Key      | File Name                    | Document Type                 | Uploaded Date          |
|                     | Copy of License.pdf          | Copy of License/Certification | 02/25/2025 03:22:10 PM |
| Delete View Page: 1 | ⊙ Go + Page Count SaveToC SV | Viewing Page: 1               | K First Prev Next Last |

- 6. Repeat the Upload Attachment steps on the previous slide for multiple attachments.
- 7. To move on to the next step, select **Close**.

| Close OUpload Attachments | quired Credentials           |                               |                        |
|---------------------------|------------------------------|-------------------------------|------------------------|
| III Attachment List       |                              |                               | *                      |
| Repository Key            | File Name                    | Document Type                 | Uploaded Date          |
|                           | Copy of License.pdf          | Copy of License/Certification | 02/25/2025 03:22:10 PM |
| Delete View Page: 1       | ⊙ Go + Page Count SaveToC SV | Viewing Page: 1               | K First Prev Next Last |

## Verify Information Before Submission

1. To verify information entered and make any needed corrections prior to submission, select the link for any of the previous steps.

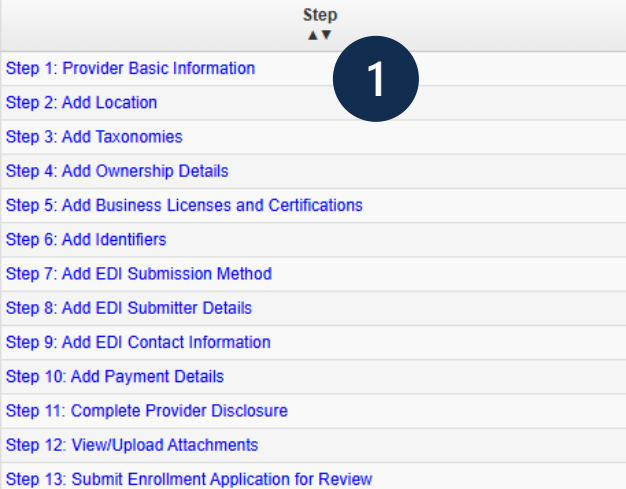

2. Select the link within the step to review the information entered or make corrections if needed.

|      | Business Na | me |  | Location Details |  |  |
|------|-------------|----|--|------------------|--|--|
| Test | <b>A V</b>  |    |  | •••              |  |  |

## Step 13: Submit Enrollment Application for Review

The **First Name** and **Last Name** fields populate based on the OWCP Connect ID. If the either field is edited, an alert displays, select **OK** to submit or **Cancel** to return to the signature.

 Enter the title of the signer in the Title field (optional).

**Note:** The **Signature Date** field shows the current date and cannot be changed.

2. At the bottom of the screen, select **Submit Enrollment**.

#### Final Submission

After you submit the enrollment, you cannot make further changes until your enrollment application is approved.

#### Confirm & Sign

I, the undersigned, certify to the following: I have read the contents of this application, and the information contained herein is true, correct, and complete. I certify that I and my agents have currently in effect all necessary licenses, certifications, approvals, insurance, etc. required to properly provide the services and/or supplies for the OWCP in the state, county, locality, or jurisdiction where the services and/or supplies are provide. I will provide proof of such licenses, certifications, approvals, insurance, etc. upon the OWCP's request. I understand that any revocation, withdrawal, or non-renewal of necessary license, certification, approval, insurance, etc. required for me to properly provide services, shall be grounds for termination of enrollment/registration by the OWCP.

I authorize the OWCP to verify the information contained herein. I agree to notify the OWCP of any change in ownership, practice location and/or Final Adverse Action involving fraud or abuse within 30 days of the reportable event. In addition, I agree to notify the OWCP of any other changes to the information in this form within 90 days of the effective date of change. I also certify that I am not currently sanctioned, suspended, debarred or excluded by any Federal or State Health Care Program, (e.g., Medicare, Medicaid, or any other Federal program), or otherwise prohibited from providing services to Medicare, Medicaid, or other Federal program beneficiaries nor are any owners, officers, or managing employees of the practice listed in this application.

I understand that any deliberate omission, misrepresentation, or falsification of any information contained in this application or contained in any communication supplying information to the Department of Labor, Office of Workers' Compensation Program (OWCP), or any deliberate alteration of any text on this application form, may be punished by criminal, civil, or administrative penalties including, but not limited to, the denial or revocation of OWCP billing privileges, civil damages, and/or imprisonment.

I agree to abide by the OWCP regulations and program instructions that apply to me or to the organization listed in Section 3A of this enrollment form. I understand that payment of a claim by OWCP is conditioned upon the claim and the underlying transaction complying with state and federal laws (including, but not limited to, the Federal anti-kickback statute) and OWCP regulations, and program instructions.

| First Name:           | * | Last Name:                         | * |
|-----------------------|---|------------------------------------|---|
| Title:                | s | ignature Date: 02/25/2025 15:45:28 |   |
| Privacy Act Statement | 1 |                                    |   |

Collection of this information by OWCP is necessary for its administration of the rederal Employees' Compensation Act, the Black Lung Benefits Act, the Longshore and Harbor Workers' Compensation Act and the Energy Employees Occupational Illness Compensation Program Act, and is authorized under 20 CFR 10.800, 20 CFR 30.700, 20 CFR 725.714 and 33 USC 918(b). The information provided will be used to ensure accurate payment of medical and vocational rehabilitation provider bills and is protected by the Privacy Act of 1974, as amended (5 USC 518(b). The information gystems of records: DOL/GOVT-1, DOL/OWCP-4 DOL/OWCP-4 DOL/OWCP-11, published in the Federal Register, Vol. 81, page 25766, April 29, 2016, or as updated and republished. Completion and submission of this form is voluntary; however, failure to provide the information (including SSN or EIN) will result in substantially delayed payment of bills. This information will be furnished to OWCP and its data processing contractors, and may also be disclosed to other federal and state agencies in connection with the administration of other programs, to the Department of Justice for litigation purposes, and to medical and other provider review boards. Additional disclosures may be made through the routine uses for information contained in the referenced systems of records.

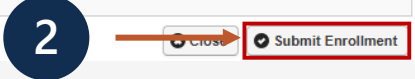

Note: When an application is successfully submitted, the **Submit Enrollment** button will become disabled.

## Resume or Track an In-Progress Enrollment Application (1 of 3)

**Note:** In-progress Enrollment Applications can be resumed or tracked.

- 1. Go to WCMBP Portal Homepage (https://owcpmed.dol.gov).
- 2. Select Provider Enrollment.

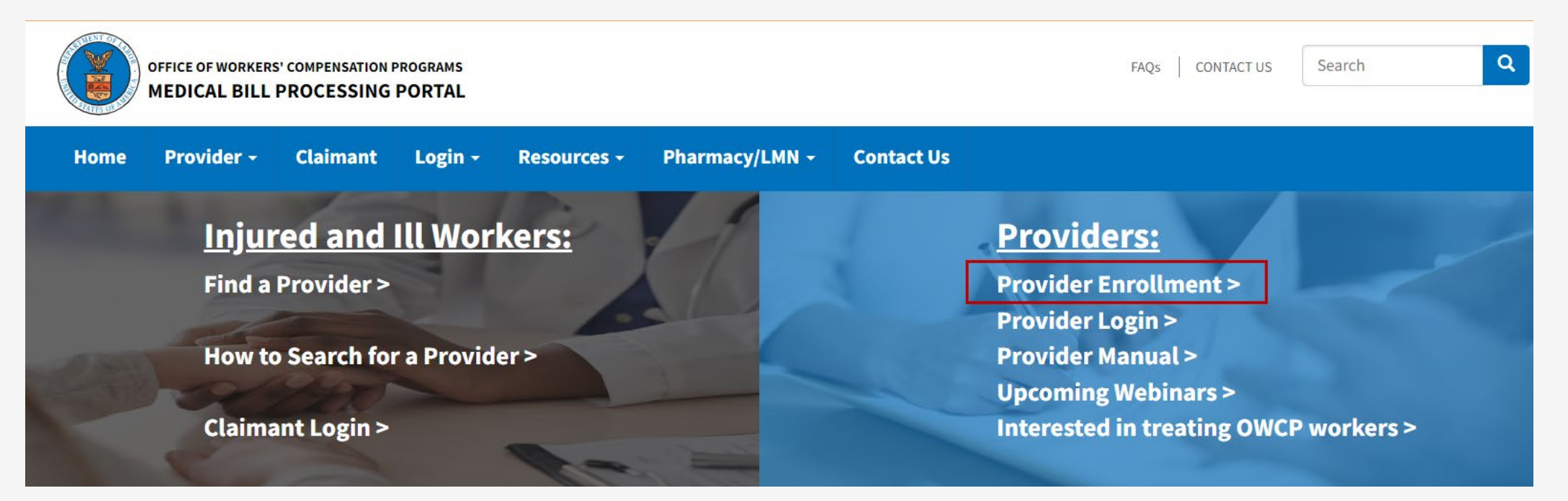

### Resume or Track an In-Progress Enrollment Application (2 of 3)

- 3. Select the **Click here to resume or track the in-progress enrollment application** link.
- 4. Log in using the OWCP Connect email address and password.
- 5. Proceed as applicable:
  - If known by the provider, complete the Application Number and SSN/FEIN fields, then proceed to the next step.
  - If the Application Number and SSN or FEIN are not known, select the Application Number Lookup link and proceed to the next slide.
- 6. To return to the in-progress enrollment application, select **Submit**.

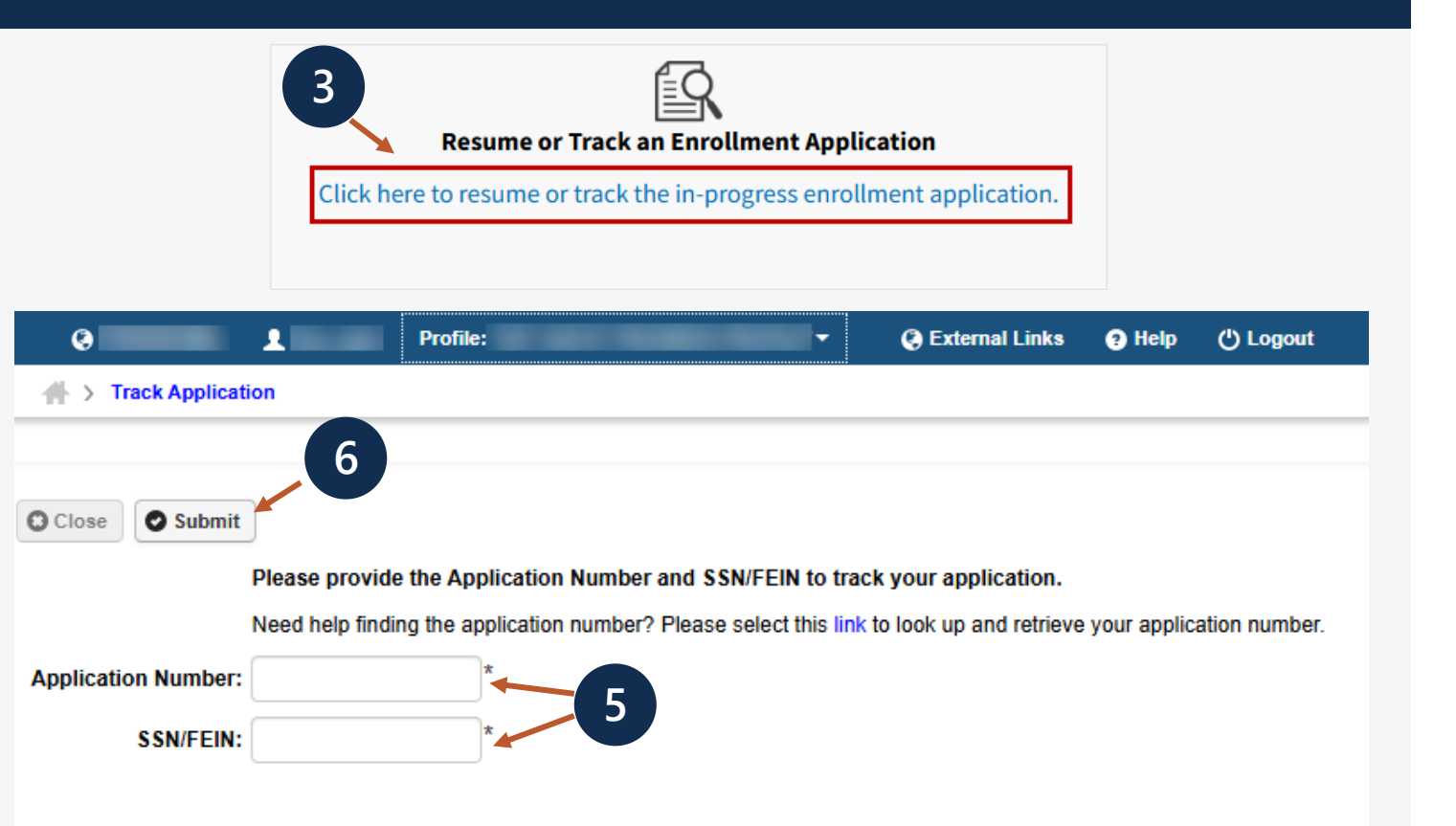

### Resume or Track an In-Progress Enrollment Application (3 of 3)

- To retrieve the Application Number, enter the National Provider Identifier (NPI) and Social Security Number (SSN) or Federal Employer Identification Number (FEIN) in the National Provider Identifier and SSN/FEIN fields.
- 8. To view the application number, select **Submit**.

**Note:** The system identifies the matching enrollment applications and displays the application's details in the **Enrollment Applications** section below the **Application Number Lookup**.

9. To access the application, select the **Application Number** link.

**Note:** Only those enrollment applications that have not been approved will display.

| 0                           | 1                      | Profile:                              |                | C.             | External Links | 🕘 Help             | () Logo                |
|-----------------------------|------------------------|---------------------------------------|----------------|----------------|----------------|--------------------|------------------------|
| > Track Appli               | cation > Appli         | Cation Symber Looku                   | p              |                |                |                    |                        |
| III App                     | lication Nur           | mber Lookup                           |                |                |                |                    | ^                      |
|                             | Natio                  | onal Provider Identifi                | er:            |                | *              | -                  |                        |
|                             |                        | SSN/FE                                | IN:            |                | *              |                    |                        |
|                             |                        | Zip Coo                               | ie:            |                |                |                    |                        |
|                             |                        |                                       |                |                |                |                    |                        |
| Enrollme                    | nt Applicatio          | ns                                    |                |                |                |                    |                        |
| ote: Applications           | that are not ye        | et approved are displa                | yed below.     |                |                |                    |                        |
| Application<br>Number<br>▲▽ | Provider<br>Name<br>▲▼ | National Provider<br>Identifier<br>▲▼ | SSN/FEIN<br>▲▼ | Address<br>▲ ▼ | Status<br>▲ ▼  | Created Date<br>▲▼ | Submitte<br>Date<br>▲▼ |
|                             |                        |                                       |                |                | In<br>Process  | 02/16/2025         |                        |
| View Page: 1                | Q Go                   | Page Count                            | Viewing Page:  | 1              | 🛠 First 🕨      | Prev > Ne          | xt 🔉 La                |
| SaveToC SV                  |                        |                                       |                |                |                |                    |                        |

## Post-Submission Key Timeframes

Once the application is submitted for review, the processing timeframes are as follows:

- Attachments Received: Processing time is seven business days from the date the application and attachments are received.
- Awaiting Attachments: The required documents have not been received. The application will remain in this
  status for nine days from the date the application was submitted. The documents may be sent via fax or mail.
- Attachments Not Received: The application will be Returned to the Provider after the nine days of Awaiting Attachments status.

## Attachment Submission Options

If mailed or faxed, submit all enrollment supporting documentation with a Provider Enrollment Supporting Documents Cover Sheet available on the WCMBP Portal.

Via Mail Provider Enrollment Department of Labor OWCP PO Box 8312 London, KY 40742-8312

**Via Fax** 888.444.5335